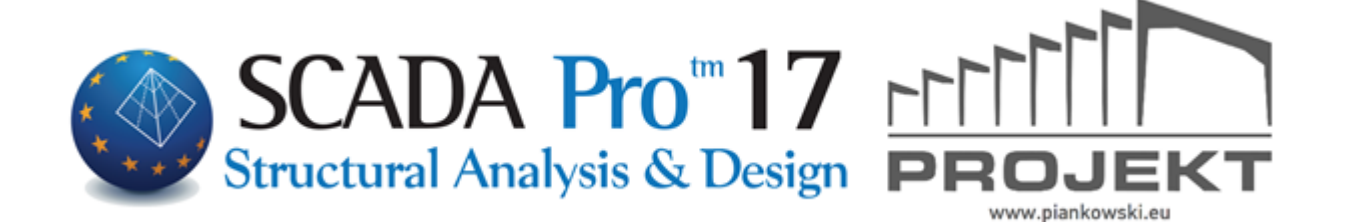

# INSTRUKCJA OBSŁUGI A. DETALOWANIE BELEK

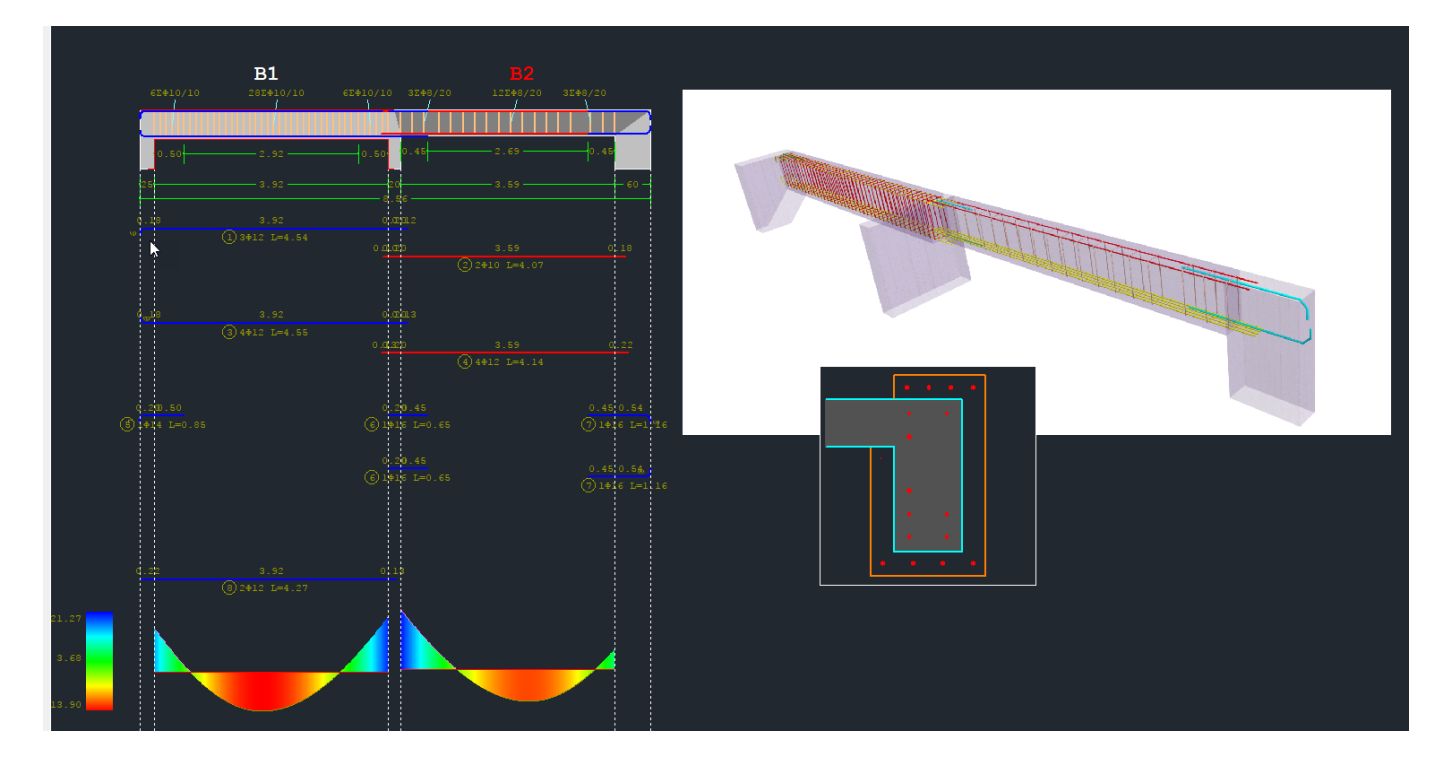

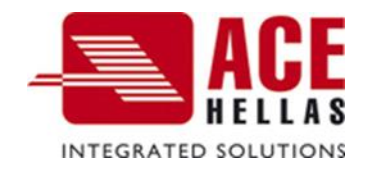

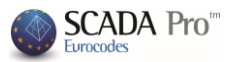

## SPIS TREŚCI

| A. BELKI                                   | 3  |
|--------------------------------------------|----|
| 1. Geometia                                | 6  |
| 2. Główne zbrojenie w przęśle              | 9  |
| 3. Zbrojenie w podporze                    | 11 |
| 4. Strzemiona                              | 13 |
| 5. Dodatki                                 | 14 |
| 6. Kontrola rys                            | 16 |
| 7. Wykresy                                 | 17 |
| B. METODY UMOCNIEŃ                         | 19 |
| 1. DODATKOWE WARSTWY BETONU – PŁASZCZ BET. | 21 |
| 2. STALOWE LAMINATY - FRP                  | 24 |

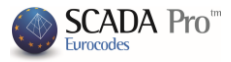

A. BELKI

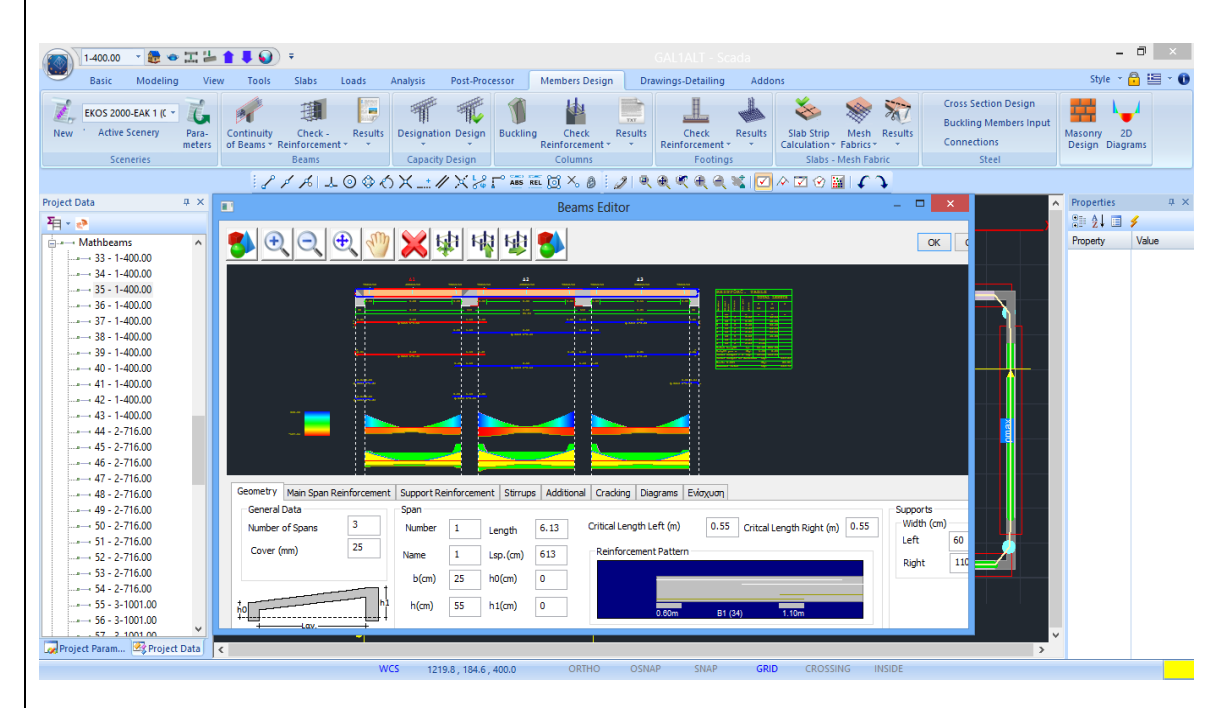

Nowy edytor belek - Szczegóły w SCADA Pro wchodzi w skład innowacyjnej grupy narzędzi, która pomaga w zarządzaniu projektowaniem belek.

Używając polecenia Szczegóły możesz edytować, modyfikować i określać przekroje belek i zbrojenia. Użytkownik ma też możliwość wyświetlania wykresów sił wewnętrznych dla każdego z obciążeń, ich kombinacji lub zastosowanej techniki zbrojenia.

Jest to zintegrowane narzędzie, elastyczne, proste i bardzo przydatne, które oszczędza dużo czasu.

A Warunkiem uzyskania dostępu do Szczegółów jest uprzednie zwymiarowanie belek.

Są dwa sposoby aby otworzyć okno narzędzia Szczegóły:

1) Otwórz Projektowanie elementu >> Belki >> Wyniki >> Szczegóły

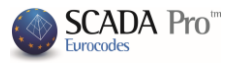

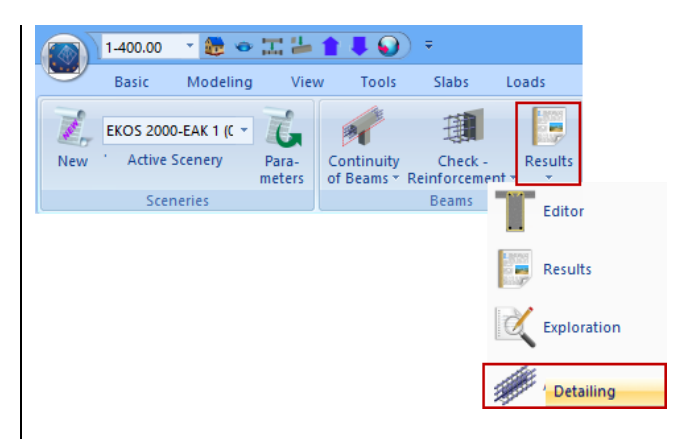

2) Po wybraniu zakładki **Projektowanie elementu**, kliknij prawym przyciskiem myszy w belkę w interfejsie a otworzy się poniższa lista:

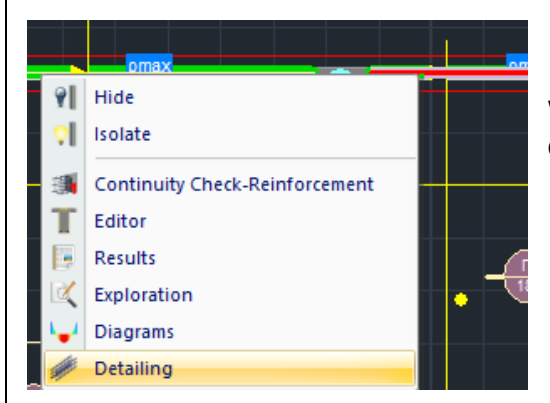

Wybierz polecenie, aby otworzyć następujące okno dialogowe:

|                       |             |            |                    |           |           | Beams Editor                    |                |                               |       |                                                                                                    |                                       |
|-----------------------|-------------|------------|--------------------|-----------|-----------|---------------------------------|----------------|-------------------------------|-------|----------------------------------------------------------------------------------------------------|---------------------------------------|
| <b>)</b> 🗨 🗨          | 2 🖑         | × 4        |                    |           | 5         |                                 |                |                               |       | ОК                                                                                                    | Cano                                  |
|                       |             |            |                    |           |           |                                 |                |                               |       |                                                                                                    |                                       |
|                       |             |            | ₽8/1 <b>6</b> Σ₽8/ |           |           | <b>∆4</b><br>352 <b>\$</b> 8/10 |                | <b>۵5</b><br>۵248/1010248/584 |       |                                                                                                    |                                       |
|                       |             |            | huut               |           | 1         |                                 |                |                               |       | F                                                                                                    | EINF                                  |
|                       | G           | .50 1.2    | 25                 | 50 0.     | .50       | 3.56                            | 0.50           | 0.50 1.10                     | 0.50  |                                                                                                    |                                       |
| 1                     | 90          |            |                    | 40        |           |                                 |                | 2.10                          | 40    | At a start of the start of the | Dian<br>Bara                          |
|                       |             |            |                    | 0.40.2    |           |                                 |                |                               |       |                                                                                                    |                                       |
|                       |             |            |                    |           |           |                                 |                | (2) 2014 L=3.39               |       | 3                                                                                                    | 14                                    |
|                       |             |            |                    |           |           |                                 |                |                               |       |                                                                                                    |                                       |
|                       |             |            |                    |           |           |                                 |                |                               | o.42  |                                                                                                    |                                       |
|                       |             | (4) 4014 I |                    |           |           |                                 |                |                               |       | We                                                                                                    | ight per s<br>tal Weight              |
|                       |             |            |                    |           |           |                                 |                |                               |       | Va<br>Ge                                                                                                    | tal weight<br>ste 5.00%<br>neral Tota |
| Geometry Span Main Re | inforcement | Support Re | inforceme          | nt Stirru | ps Additi | onal Crack control Diagra       | ms Retrofittir | a method                      |       |                                                                                                    |                                       |
| General Data          |             | Span       |                    |           |           |                                 |                |                               |       | Supports                                                                                                    |                                       |
| Number of Spans       | 3           | Number     | 1                  | Length    | 2.25      | Critical Length Left (m)        | 0.5            | Critcal Length Right (m       | ) 0.5 | Width (cn                                                                                                    | 1)                                    |
| Cover (mm)            | 25          | Name       | 3                  | Lsp.(cm)  | 225       | Reinforcement Pattern           | ۱ <u> </u>     |                               |       | Right                                                                                                    | 40                                    |
|                       |             | b(cm)      | 25                 | h0(cm     | 0         |                                 |                |                               |       | . agin                                                                                                    |                                       |
|                       |             | h(cm)      | 50                 | h1(cm     | 0         | 1.90m                           | B3 (67)        | 0.40m                         |       |                                                                                                    |                                       |
| ho                    |             |            |                    |           |           |                                 |                |                               |       |                                                                                                    |                                       |

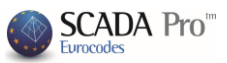

Okno zatytułowane **Edytor belek** zawiera na górze interfejs cad, ze wszystkimi szczegółami stali zbrojeniowej i tabelą zbrojenia stalowego, a także wykresami sił wewnętrznych, dostosowanego do wprowadzonych zmian w parametrach. Pola parametrów mieszczą się w dolnej części okna składającego się z 8 zakładkach, które zostały szczegółowo omówione w kolejnych rozdziałach:

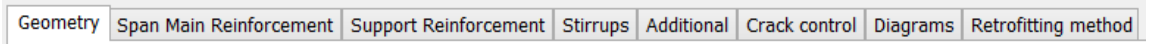

W poniższych rozdziałach zakładki zostaną opisane jedna po drugiej.

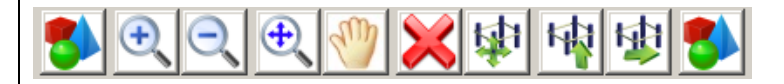

Poziomy pasek nad interfejsem CAD używany jest do zarządzania rysunkiem. Szczegóły:

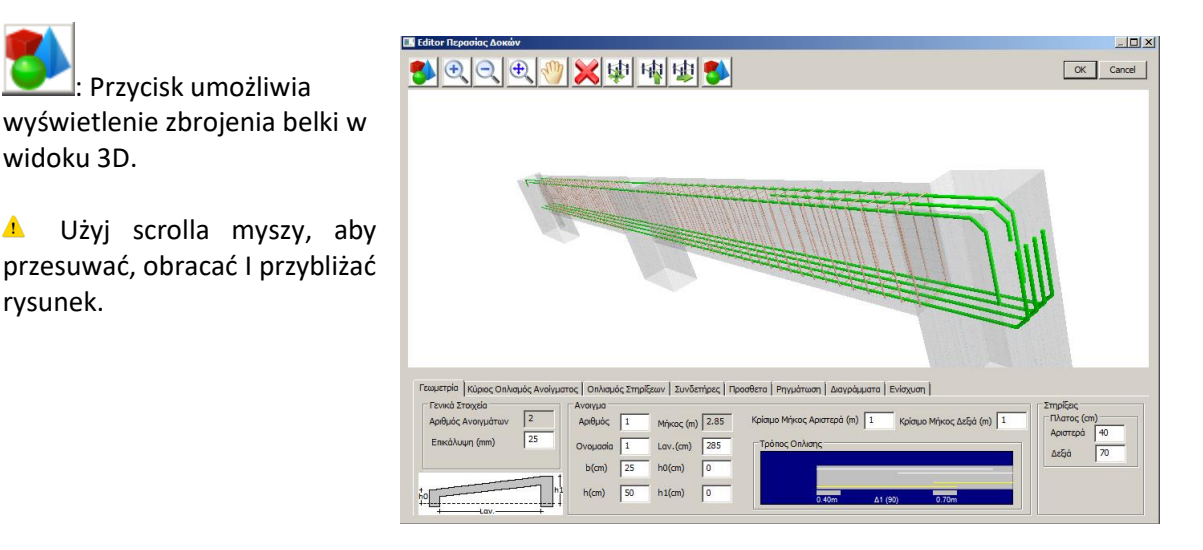

## UWAGA:

ڬ : przyciski umożliwiające odpowiednio przybliżenie, oddalenie, oddalenie

## całości .

I Przycisk do przesuwania obrazu Pan.

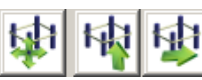

: Przyciski są strzałkami do przesuwania rysunku w różnych kierunkach.

**CANCE** : Naciśnij przycisk **OK**, aby zapisać zmiany wprowadzone w edytorze i wrócić do interfejsu SCADA PRO.

Naciśnij przycisk Anuluj, aby wrócić do interfejsu SCADA PRO bez zapisywania zmian wprowadzonych w edytorze.

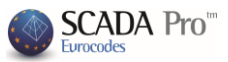

## 1. Geometria

| Beams Editor                                                                                                    | - 🗆 ×                                                                                                    |                                                                                                    |                                    |                                                                                                    |            |                                                                                                    |         |                                                                                                    |                                                |                                                                                                    |                                 |
|----------------------------------------------------------------------------------------------------|----------------------------------------------------------------------------------------------------|----------------------------------------------------------------------------------------------------|------------------------------------|----------------------------------------------------------------------------------------------------|------------|----------------------------------------------------------------------------------------------------|---------|----------------------------------------------------------------------------------------------------|------------------------------------------------|----------------------------------------------------------------------------------------------------|---------------------------------|
|                                                                                                    | OK Cancel                                                                                                    |                                                                                                    |                                    |                                                                                                    |            |                                                                                                    |         |                                                                                                    |                                                |                                                                                                    |                                 |
| $\begin{array}{c ccccccccccccccccccccccccccccccccccc$                                                                                                    | REINFOR           1         14           2         14           3         14           4         3           4         34           5         14           6         14           7         14           7         14           8         14           9         14           14         1           7         14           7         14           8         14           9         14           14         1           7         14           8         14           9         14           14         2           14         2           14         2           14         2           14         2           14         2           14         2           14         2           14         2           14         2           14         2           14         2           14         2           14         2 <tr td="">         2</tr> <tr><td>Geometry       Span Main Reinforcement       Support Reinforcement       Stirrups       Additional       Crack control       Diagrams       Retrofitting method         General Data       Number of Spans       3       Span       Number 1       Length       2.25       Critical Length Left (m)       0.5       Critical Length Right (m)       0.5         Cover (mm)       25       Name       3       Lsp.(cm)       225       Reinforcement Pattern       Main         b(cm)       25       h0(cm)       0       1       1.50m       83 (67)       0.40m</td><td>Nidth (cm)<br/>Left 190<br/>Right 40</td></tr> <tr><td>Pierwsza zakładka "Edytor belek" odnosi się do geometrii i<br/>zawiera informacje dotyczące przęseł i podpór ciągłości belek<br/>oraz parametry ogólne.<br/>General Data<br/>Number of Spa<br/>Cover (mm)</td><td>ns 3<br/>25</td></tr> <tr><td>Ogólne dane odnoszą się do całej ciągłości belki i zawierają: (i)<br/>ilość przęseł (bez możliwości modyfikacji) oraz (ii) otulinę w mm.</td><td>h1<br/>v</td></tr> <tr><td>General Data       Span         Number of Spans       3         Cover (mm)       25         Mame       3         Lsp.(cm)       225         b(cm)       25         h(cm)       50         h1(cm)       0</td><td>Supports<br/>Width (cm)<br/>Left 190<br/>Right 40</td></tr> <tr><td>Obszary przęsła i podpory mogą być dostosowywane w odpowiednich po<br/>możliwość graficznego wyboru przęsła poprzez kliknięcie lewym klawiszem mysz<br/>rysunku lub bezpośrednio poprzez wpisanie numeru belki w pole Numer</td><td>lach. Istnieje<br/>zy w belkę na</td></tr> | Geometry       Span Main Reinforcement       Support Reinforcement       Stirrups       Additional       Crack control       Diagrams       Retrofitting method         General Data       Number of Spans       3       Span       Number 1       Length       2.25       Critical Length Left (m)       0.5       Critical Length Right (m)       0.5         Cover (mm)       25       Name       3       Lsp.(cm)       225       Reinforcement Pattern       Main         b(cm)       25       h0(cm)       0       1       1.50m       83 (67)       0.40m | Nidth (cm)<br>Left 190<br>Right 40 | Pierwsza zakładka "Edytor belek" odnosi się do geometrii i<br>zawiera informacje dotyczące przęseł i podpór ciągłości belek<br>oraz parametry ogólne.<br>General Data<br>Number of Spa<br>Cover (mm) | ns 3<br>25 | Ogólne dane odnoszą się do całej ciągłości belki i zawierają: (i)<br>ilość przęseł (bez możliwości modyfikacji) oraz (ii) otulinę w mm. | h1<br>v | General Data       Span         Number of Spans       3         Cover (mm)       25         Mame       3         Lsp.(cm)       225         b(cm)       25         h(cm)       50         h1(cm)       0 | Supports<br>Width (cm)<br>Left 190<br>Right 40 | Obszary przęsła i podpory mogą być dostosowywane w odpowiednich po<br>możliwość graficznego wyboru przęsła poprzez kliknięcie lewym klawiszem mysz<br>rysunku lub bezpośrednio poprzez wpisanie numeru belki w pole Numer | lach. Istnieje<br>zy w belkę na |
|                                                                                                    |                                                                                                    |                                                                                                    |                                    |                                                                                                    |            |                                                                                                    |         |                                                                                                    |                                                |                                                                                                    |                                 |
| Geometry       Span Main Reinforcement       Support Reinforcement       Stirrups       Additional       Crack control       Diagrams       Retrofitting method         General Data       Number of Spans       3       Span       Number 1       Length       2.25       Critical Length Left (m)       0.5       Critical Length Right (m)       0.5         Cover (mm)       25       Name       3       Lsp.(cm)       225       Reinforcement Pattern       Main         b(cm)       25       h0(cm)       0       1       1.50m       83 (67)       0.40m | Nidth (cm)<br>Left 190<br>Right 40                                                                                                    |                                                                                                    |                                    |                                                                                                    |            |                                                                                                    |         |                                                                                                    |                                                |                                                                                                    |                                 |
| Pierwsza zakładka "Edytor belek" odnosi się do geometrii i<br>zawiera informacje dotyczące przęseł i podpór ciągłości belek<br>oraz parametry ogólne.<br>General Data<br>Number of Spa<br>Cover (mm)                                                                                                    | ns 3<br>25                                                                                                    |                                                                                                    |                                    |                                                                                                    |            |                                                                                                    |         |                                                                                                    |                                                |                                                                                                    |                                 |
| Ogólne dane odnoszą się do całej ciągłości belki i zawierają: (i)<br>ilość przęseł (bez możliwości modyfikacji) oraz (ii) otulinę w mm.                                                                                                    | h1<br>v                                                                                                    |                                                                                                    |                                    |                                                                                                    |            |                                                                                                    |         |                                                                                                    |                                                |                                                                                                    |                                 |
| General Data       Span         Number of Spans       3         Cover (mm)       25         Mame       3         Lsp.(cm)       225         b(cm)       25         h(cm)       50         h1(cm)       0                                                                                                    | Supports<br>Width (cm)<br>Left 190<br>Right 40                                                                                                    |                                                                                                    |                                    |                                                                                                    |            |                                                                                                    |         |                                                                                                    |                                                |                                                                                                    |                                 |
| Obszary przęsła i podpory mogą być dostosowywane w odpowiednich po<br>możliwość graficznego wyboru przęsła poprzez kliknięcie lewym klawiszem mysz<br>rysunku lub bezpośrednio poprzez wpisanie numeru belki w pole Numer                                                                                                    | lach. Istnieje<br>zy w belkę na                                                                                                    |                                                                                                    |                                    |                                                                                                    |            |                                                                                                    |         |                                                                                                    |                                                |                                                                                                    |                                 |

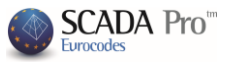

Wybierz pierwsze przęsło. W wybranym przęśle główne zbrojenie i symbol belki podświetli się na czerwono.

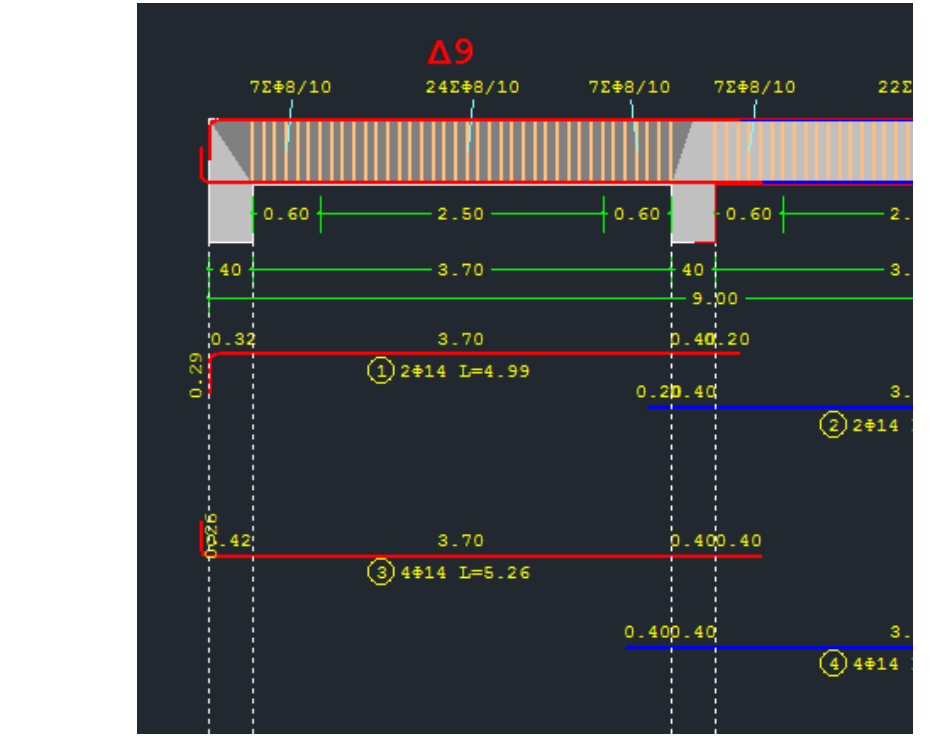

Obszar **przęsła** pokazany jest po prawej stronie z wypełnionymi danymi dla belki. Można modyfikować wymiary b, h przekroju belki, jak również jej długość i wysokość, zgodnie z poniższym projektem.

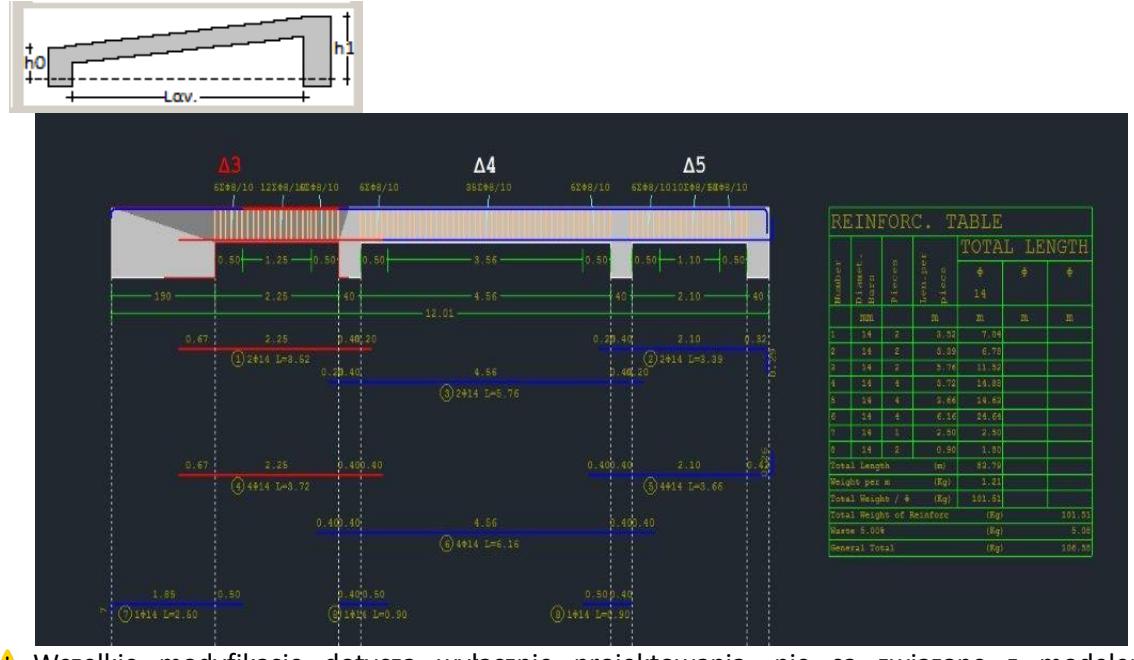

Wszelkie modyfikacje dotyczą wyłącznie projektowania, nie są związane z modelem obliczeniowym.

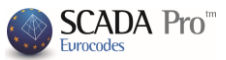

Obszar **przęsło** zawiera również długości krytyczne, które można edytować, rysunek oraz **wzór zbrojenia**, który aktualizuje się automatycznie.

| Reinforcement Pattern | 2 |
|-----------------------|---|
|                       |   |
| 0.40m B9.(27) 0.40m   |   |

Zauważ na poniższym rysunku, że górne pręty, pochodzące z poszczególnych przęseł, wchodzą w odpowiednie przęsła przeciwnie do prętów na dole.

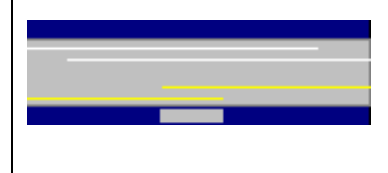

To oznacza, że w obliczeniach zbrojenia podpory, program rozważy dwa górne pręty w zbrojeniu lewej i prawej podpory, a dla zbrojenia przęsła wykorzysta jeden pręt dolny.

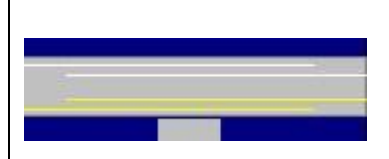

Jeśli chcesz uwzględnić dolne pręty dla obydwu rozpiętości, wybierz żółtą linie i kliknij lewym klawiszem myszy (aby wybrać lewą żółtą linią, wybierz lewe przęsło, aby wybrać prawą żółtą linię, wybierz prawe przęsło) aby je wydłużyć. Program

uwzględni obydwa pręty, w górnym i dolnym zbrojeniu.

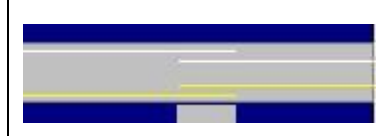

Jeśli chcesz wykorzystać pręty tylko jednego przęsła, ponownie wybierz żółte i białe linie, aby stworzyć układ pokazany na rysunku po lewej stronie.

| Supports<br>Width (cm) |    |
|------------------------|----|
| Left                   | 40 |
| Right                  | 40 |

W polu **Podpory** możesz zmienić szerokość podpór z lewej I prawej strony, pamiętając, że wszystkie modyfikacje geometryczne zmieniają tylko rysunek, ale nie uaktualniają obliczeń modelu matematycznego.

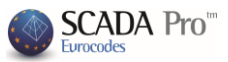

## 2. Główne zbrojenie przęsła

| 3                                      |        |      |      |              |                 |         |          | I            | Beams Editor                   |                 |                     |               |                     |    | - 🗖            | ×                             |
|----------------------------------------|--------|------|------|--------------|-----------------|---------|----------|--------------|--------------------------------|-----------------|---------------------|---------------|---------------------|----|----------------|-------------------------------|
| <b>5</b> 🔁 🔁                           | 6      | 3    | ×    | <b>\$</b>    | 1               | 1       | 8        |              |                                |                 |                     |               |                     | ОК | C              | Cancel                        |
|                                        |        |      |      |              |                 |         |          |              |                                |                 |                     |               |                     |    |                |                               |
| 1324                                   |        |      |      |              |                 |         |          |              |                                |                 | <b>Δ2</b><br>Σ€8/10 |               |                     |    |                |                               |
|                                        |        |      |      |              | 1 IIII          |         |          | $\mathbf{m}$ |                                |                 |                     |               |                     |    | R              | EIN                           |
|                                        | 1.2    | 0 —  | +    | :            | 2.20 —          | +       | -1.      | .20 —        | 1.20                           |                 | 2.20                | 1.20          |                     |    | mber           | amet.                         |
| 40                                     |        |      |      |              |                 |         |          |              | 40<br>- 10 . 40                |                 |                     |               | 40                  |    | Mu             |                               |
| 0.32<br>62                             |        |      |      | ,<br>1) 2#14 |                 |         |          |              | 0.40 1.20                      |                 |                     |               |                     |    | 2              | 14                            |
|                                        |        |      |      |              |                 |         |          |              | 0.40                           | (1) 2#1         | 4.60<br>4 T.=6 89   |               | 0.32<br>N           |    | To<br>We<br>To | tal Len<br>ight pe<br>tal Wei |
|                                        |        |      |      |              |                 |         |          |              |                                |                 |                     |               | ó                   |    | To<br>Wa<br>Ge | tal Wei<br>ste 5.0<br>neral T |
| Geometry Span Main Rein                | forcen | nent | Supp | ort Rein     | forcement       | Stirrup | s Ad     | lditiona     | l Crack control                | Diagrams Retrof | tting method        | i             |                     |    |                |                               |
| Number 1                               |        | Ва   | rs   |              | Anchora<br>Left | ges     | 1        | 12           |                                | Left Support    | Span                | Right Support | Anchorages<br>Right |    | 1              | 12                            |
| 20νεχεια 11 12<br>Κόμβος 11 Παρειά Τορ | +      | 2    | φ 1· | 4 ¥<br>¥     | Node            | ~       | 37<br>28 | 29<br>0      | Required (cm2)<br>Placed (cm2) | 6.07<br>6.16    | 1.52<br>3.08        | 6.07<br>6.16  | Continuity          | ~  | 120 0<br>120 0 | )                             |
| Side Botto                             | x +    | 4    | φ 1  | 4 ¥          | Node            | ~       | 47       | 26           | Required (cm2)                 | 3.04            | 6.07                | 3.04          | Continuity          | ~  | 40 0           |                               |
|                                        |        | 0    | Φ 6  | ~            | 90 🗸            |         | 28       | 0            | Placed (cm2)                   | 6.16            | 6.16                | 6.16          | No 🗸                |    | 17 0           |                               |

Zakładka Główne zbrojenie przęsła zawiera narzędzia do modyfikacji głównego zbrojenia wybranego przęsła.

Możesz wybrać przęsło graficznie poprzez kliknięcie lewym klawiszem myszy w belkę na

rysunku lub poprzez wpisanie numeru w następującym polu:

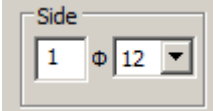

Pole **Bok** zawiera parametry określające ilość i średnicę prętów bocznych, które można modyfikować.

Span

1

|        |            | Ва | rs   |              |                | Left Support | Span | Right Support |
|--------|------------|----|------|--------------|----------------|--------------|------|---------------|
| -      |            | 2  | Φ 14 | ~            | Required (cm2) | 6.07         | 1.52 | 6.07          |
| Тор    | οp + 0 φ 6 | φ6 | ٧    | Placed (cm2) | 6.16           | 3.08         | 6.16 |               |
|        |            | 4  | Φ 14 | ~            | Required (cm2) | 3.04         | 6.07 | 3.04          |
| Bottoi | +          | 0  | φ 6  | ~            | Placed (cm2)   | 6.16         | 6.16 | 6.16          |

W polu **Pręty** możesz modyfikować ilość i średnicę głównych prętów górnych i dolnych belki. Możesz również odczytać wymaganą oraz umieszczoną ilość zbrojenia.

Wartości w centymetrach kwadratowych umieszczonego w belce zbrojenia aktualizują się automatycznie, według zmian wprowadzanych przez użytkownika. Możesz zmienić ilość i średnicą prętów lub wprowadzić dwa różne pręty górne i dolne.

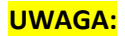

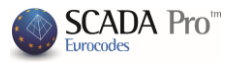

| Ва | rs   |   |                | Left Support | Span | Right Support |
|----|------|---|----------------|--------------|------|---------------|
| 2  | Φ 14 | Y | Required (cm2) | 6.07         | 1.52 | 6.07          |
| 1  | ф 10 | ~ | Placed (cm2)   | 6.94         | 3.86 | 6.94          |
| 4  | φ 14 | ~ | Required (cm2) | 3.04         | 6.07 | 3.04          |
| 0  | Φ6   | ~ | Placed (cm2)   | 6.16         | 6.16 | 6.16          |

Jeśli powierzchnia zapewnionego zbrojenia jest mniejsza lub równa wymaganej, numer umieszczonego zbrojenia w centymetrach kwadratowych w tabelce powiększy się i podświetli na czerwono.

#### Zakotwienia

Po określeniu głównego zbrojenia konieczne jest obliczenie długości zakotwień.

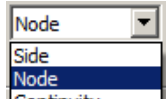

Najpierw wybierz z listy rozwijanej granicę rozszerzenia Continuity w zależności od rysunku do obliczenia wartości L<sub>1</sub>, osobno dla lewej i prawej podpory.

Następnie wybierz kąt dla obliczeń wartości  $L_2$  (dla boku,  $L_2 = 0$ ), osobno dla lewej i prawej podpory.

Aby obliczyć wartości L<sub>1</sub> i L<sub>2</sub> kliknij w przycisk **L**. Program rozważy wszystkie wprowadzone parametry i umiejscowienie prętów i wypełni następującą tabelę.

|        | Bars                   | Anchorages<br>Left l1 l2                                                         | Anchorages<br>Right  1  2                                         |
|--------|------------------------|----------------------------------------------------------------------------------|-------------------------------------------------------------------|
| Тор    | + 2 Φ 14 ▼<br>1 Φ 10 ▼ | Node         Image: 37         29           90         Image: 37         10      | Continuity         20         0           No         14         0 |
| Bottoi | + 4 Φ 12 ▼<br>0 Φ 6 ▼  | Node         ▼         40         22           90         ▼         28         0 | Continuity         Image: 34 0           No         Image: 17 0   |

|   | 90 💌      |
|---|-----------|
| 1 | No        |
|   | Vertical  |
|   | 45        |
|   | 90        |
|   | 135       |
| 1 | 180       |
|   | -Vertical |
|   | -45       |
|   | -90       |
|   | -135      |
|   | -180      |

Rysunek i tabela zaktualizują się automatycznie, według wprowadzonych zmian.

| 13 <b>2</b> 48/   | Δ9<br>/10 12Σ+8/10 | 132 <b>48/10 13248/1</b> 0 | Δ6<br>10Σ+8/10 | 13 <b>2</b> 48/10 |      |            |              |             |      |       |     |
|-------------------|--------------------|----------------------------|----------------|-------------------|------|------------|--------------|-------------|------|-------|-----|
|                   |                    |                            |                |                   | Π    | INAF       | καΣ          | ΟΠΛΙ        | ΣΜΟΥ |       |     |
|                   |                    |                            |                |                   |      |            | 8            |             | ΟΛΠ  | ко мн | ΚΟΣ |
| 1                 |                    | -1.20                      |                | 1.20              | one  | 131        |              |             | Φ    | Φ     | ÷   |
| 40                | 3.70               | 40                         | 3.50           | 100               | Ap U | Δια<br>Ραβ |              | Mn.K<br>Tep |      | 14    |     |
|                   |                    | 9.00                       |                |                   |      | mm         |              | m           | m    | m     | m   |
| 0.22              | 2 70               | 0 40 20                    |                |                   |      |            | 2            | 4.99        |      | 9.98  |     |
| <u> </u>          | @ 0111 T-1 00      | 0.10.20                    |                |                   |      |            | 1            | 4.73        | 4.73 |       |     |
| 0.34              | 3.70               | 0.40.14                    |                |                   | 3    | 14         | 2            | 4.77        |      | 9.54  |     |
|                   | 21410 L=4.73       |                            |                |                   | 5    | 10         | 1            | 4.87        | 4.87 | 20.03 |     |
|                   |                    | 0.20.40                    |                |                   |      |            | 4            | 4.97        |      | 19.88 |     |
|                   |                    |                            | (3)2014 L=4.77 |                   | Ολι  | ко Млко    | ç            | (m)         | 9.60 | 60.03 |     |
|                   |                    |                            |                |                   | Βαρ  | ος ανα τ   |              | (Kg)        | 0.62 | 1.21  |     |
|                   |                    |                            |                |                   | Ολ.  | Βαρος /    | •            | (Kg)        | 5.93 | 72.72 |     |
| ð. 32             | 3.70               | 0.400.40                   |                |                   | 011  | κο Βαροα   | ς Οπλιά<br>Β | τμου        | (Kg) |       | 71  |
|                   | (4)4014 L=5.16     |                            |                |                   | Tev  | IND EIN    | •<br>ολο     |             | (Kg) |       | 81  |
| e <sup>2</sup> 34 |                    | 0.400.28                   |                |                   |      |            |              |             |      |       |     |
|                   | 5 1¢10 L=4.87      |                            |                |                   |      |            |              |             |      |       |     |
|                   |                    | 0.400.40                   |                |                   |      |            |              |             |      |       |     |
|                   |                    |                            | 6 4014 L=4.97  |                   |      |            |              |             |      |       |     |

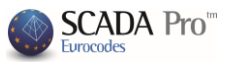

## 3. Zbrojenie podpory

| •                                                                  | Beams Editor                                          |                                                  | - 🗆 🗙                                            |
|--------------------------------------------------------------------|-------------------------------------------------------|--------------------------------------------------|--------------------------------------------------|
|                                                                    | k                                                     |                                                  | OK Cancel                                        |
| <b>A1</b><br>13E#8/10 21E#8/10 13                                  | Δ2<br>248/10 13248/10 21248/10                        | 132+8/10                                         |                                                  |
|                                                                    |                                                       | 1.20                                             | REIN                                             |
| 40 4.60                                                            | 4.60                                                  | 40                                               | Mumb<br>Bars                                     |
| 0.32 4.60<br>(1) 2014 L=6.89<br>0.20 4.60                          | 0.40 1.20<br>0.46 1.20                                |                                                  | 2 10<br>3 14<br>4 14                             |
| (2) 1+10 L=6.48                                                    | 20 0.40 4.60                                          | 0.32                                             | Total Len<br>Weight pe<br>Total Wei<br>Total Wei |
| Geometry Span Main Reinforcement Support Reinforcement Stirrups Ad | itional   Crack control   Diagrams   Retrofitting met | hod                                              | Waste 5.0                                        |
| Left Support 12 11 11<br>Top Apιστερά Δι                           | Li2 Right Support                                     | Left<br>Support Sp                               | Right<br>pan Support                             |
| 2014 Left Calc                                                     | Right                                                 | Required (cm2) 6.07 1.5<br>Placed (cm2) 6.94 3.8 | 2 6.07                                           |
| Bottom 11 12 Rebars 8 0 0 0 6 ~                                    | 11 12 Bottom                                          | Required (cm2) 3.04 6.0                          | 7 3.04                                           |
|                                                                    | 120 0                                                 | Placed (cm2) 6.16 6.1                            | 6 6.16                                           |

Zakładka Zbrojenie podpory zawiera narzędzia do modyfikacja zbrojenia podpór wybranych belek.

Wybierz przęsło graficznie poprzez kliknięcie lewym klawiszem myszy w belkę na rysunku lub

poprzez wpisanie numeru w następującym polu:

| Supprt Left | 12 11 11<br>Left Right                                                                                                    | Support Right |
|-------------|----------------------------------------------------------------------------------------------------|---------------|
|             | Left Right                                                                                                    |               |
| Bottom 1010 | I1         I2         Bars         I1         I2           8         0         1         Φ         10         ▼         8         0 | Bottom        |
|             | 8 0 0 Φ 6 🕶 8 0                                                                                                    |               |

W zakładce znajdują się dwa pola dla podpór, Lewa podpora i Prawa podpora.

Każda z nich podzielona jest na Górę i Dół, co oznacza odpowiednio górne i dolne zbrojenie podpory i zawiera 3 pola oznaczające umiejscowienie pręta w podporze:

- 1. Wspólne dla dwóch przęseł
- 2. Tylko w lewym przęśle
- 3. Tylko w prawym przęśle

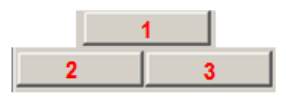

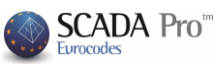

Jeśli nie ma żadnego dodatkowego zbrojenia podpory w określonym miejscu, pole jest puste, w innym wypadku, w polu wyświetla się ilość i średnica pręta w odpowiadającym mu miejscu (na przykład 1000 u góry, wspólnie, dla lewej podpory).

| Supprt | .eft |  |
|--------|------|--|
| гор    | 1Φ10 |  |

|           | Supprt Left       Supprt Right         Image: Supprt Left       Image: Supprt Right         Bottom       Image: Supprt Right         Image: Supprt Left       Image: Supprt Right         Bottom       Image: Supprt Right         Image: Supprt Left       Image: Supprt Right         Image: Supprt Right       Image: Supprt Right         Image: Supprt Right       Image: Supprt Right         Image: Suppr |
|-----------|----------------------------------------------------------------------------------------------------|
|           | lub w prawej podporze:                                                                                                    |
| PRZINLAD. | 1. Kliknij w odpowiednią etykietę (np. 10 10 10 10 10 10 10 10 10 10 10 10 10                                                                                                    |
|           | <ul> <li>2. Uaktualnij następującą tabelę</li> <li>2. Uaktualnij następującą tabelę</li> <li>2. Uaktualnij następującą tabelę</li> <li>2. Uaktualnij następującą tabelę</li> <li>3. Możesz również: <ul> <li>2. Zmienić ilość i średnice prętów</li> <li>Wstawić większa ilość prętów</li> </ul> </li> </ul>                                                                                                    |
|           | - Określić długość zakotwienia i kąt $\frac{110}{110}$ , automatycznie obliczyć wartości l <sub>1</sub> and l <sub>2</sub> na                                                                                                    |
|           | lewej i prawej podporze <u>Left Right</u> poprzez użycie przycisku Obl Calc.                                                                                                    |
|           | <ol> <li>Kliknij w pustą etykietę (np. Top) i wstaw dodatkowe pręty podpory w określonym miejscu, postępując według opisanej procedury.</li> </ol>                                                                                                    |

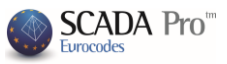

W wewnętrznych podporach belek ciągłych, prawa podpora przęsła jest lewą podporą kolejnego przęsła.

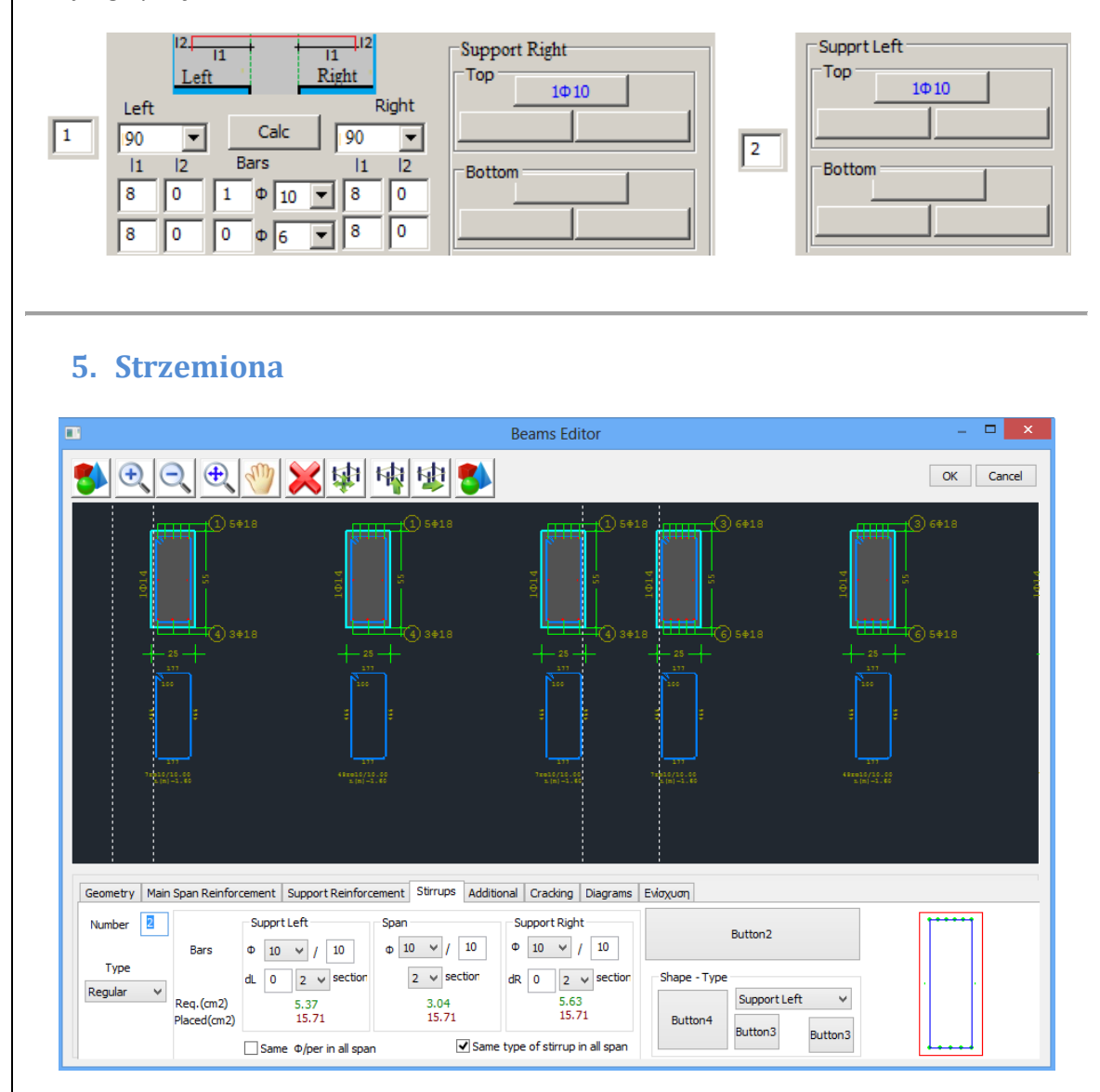

Zakładka Strzemiona zawiera użyteczne narzędzia do modyfikacja i dodawania strzemion w przęśle i podporach wybranej belki.

PRZYKŁAD: Wybierz przęsło graficznie poprzez kliknięcie lewym klawiszem myszy w belkę na rysunku lub

poprzez wpisanie numeru w następującym polu 2, aby zaktualizować pola:

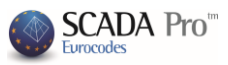

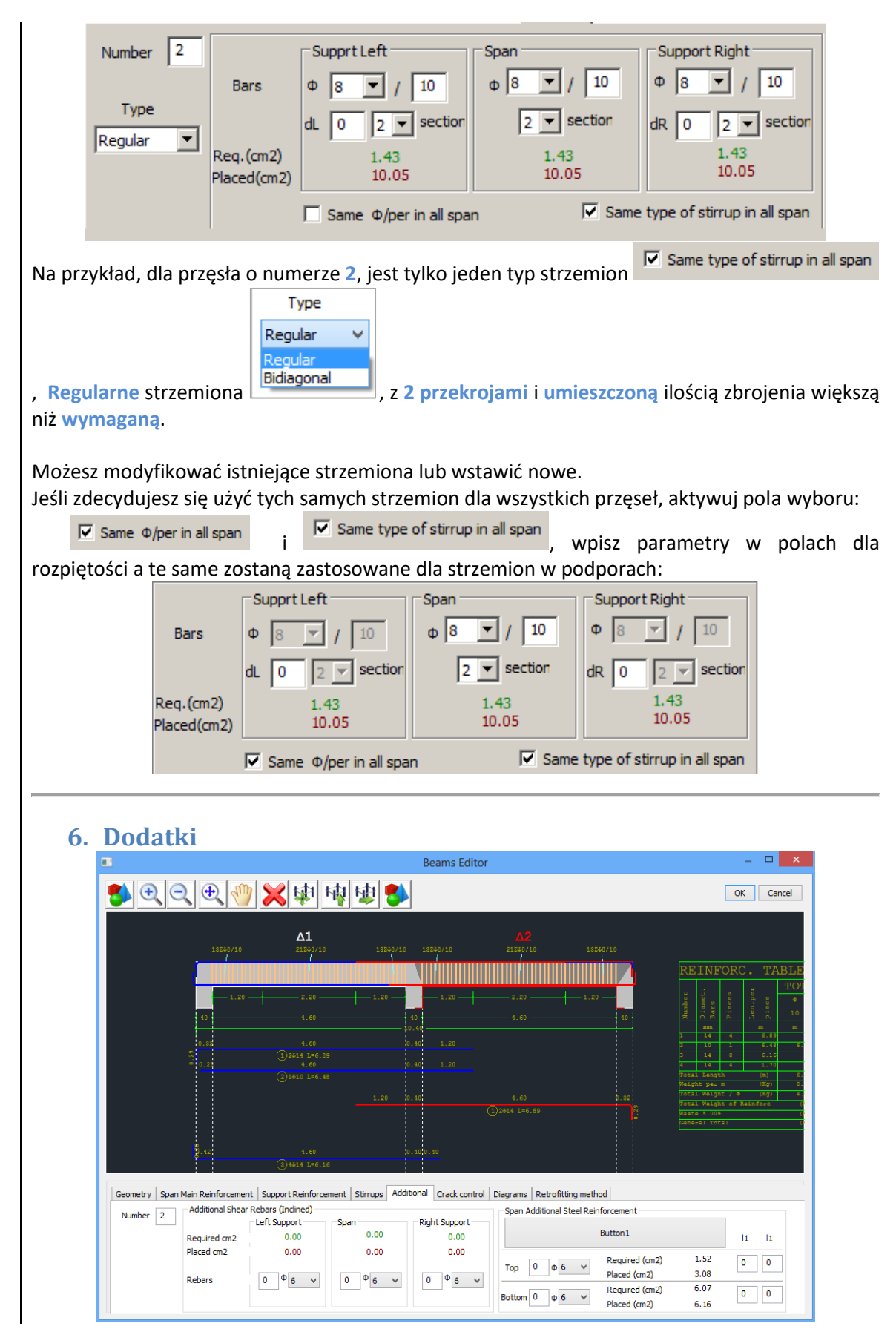

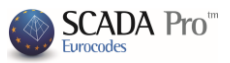

Zakładka **Dodatki** zawiera narzędzia do modyfikacji lub wstawiania dodatkowych prętów w przęśle i podporach belki z uwagi na nośność na ścinanie i zginanie.

Wybierz przęsło graficznie poprzez kliknięcie lewym klawiszem myszy w belkę na rysunku lub

poprzez wpisanie numeru w następującym polu aby zaktualizować pola.

## Dodatkowe pręty na ścinanie (pod kątem)

| Additional Shear | Rebars (Inclined)         |                    |                           |
|------------------|---------------------------|--------------------|---------------------------|
|                  | Left Support              | Span               | Right Support             |
| Required cm2     | 0.00                      | 0.00               | 0.00                      |
| Placed cm2       | 0.00                      | 0.00               | 0.00                      |
| Rebars           | 0 <sup>Φ</sup> 6 <b>∨</b> | 0 <sup>Φ</sup> 6 ∨ | 0 <sup>Φ</sup> 6 <b>∨</b> |

Pole **Dodatkowe pręty na ścinanie** wypełnia się automatycznie zgodnie z wymaganym i umieszczonym zbrojeniem na ścinanie.

Możesz ingerować w te dane poprzez zmianę ilość i średnic dla obydwu podpór i dla przęsła. Ilość umieszczonego zbrojenie aktualizuje się automatycznie.

| Additional Shear | Rebars (Inclined)         |  |  |  |  |
|------------------|---------------------------|--|--|--|--|
| Left Support     |                           |  |  |  |  |
| Required cm2     | 0.00                      |  |  |  |  |
| Placed cm2       | 0.50                      |  |  |  |  |
| Rebars           | <b>1</b> <sup>Φ</sup> 8 ∨ |  |  |  |  |

#### Dodatkowe pręty na zginanie

| Span Ad | diti | onal Steel Rein | forcement      |      |   |    |
|---------|------|-----------------|----------------|------|---|----|
|         |      |                 | Button 1       |      | 1 | 11 |
|         | 0    | + C 14          | Required (cm2) | 1.52 | 0 | 0  |
| тор     | 0    | φοΨ             | Placed (cm2)   | 3.08 |   |    |
| Detter  | •    | A ( 14          | Required (cm2) | 6.07 | 0 | 0  |
| Bottom  | 0    | φογ             | Placed (cm2)   | 6.16 |   |    |

Pole **Dodatkowe pręty na zginanie** wypełnia się automatycznie zgodnie z wymaganym i umieszczonym zbrojeniem na zginanie, dla zbrojenia górnego i dolnego.

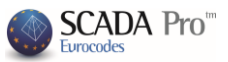

## 7. Kontrola rys

| ]                           |                                                                                                    | Beam                                                  | s Editor                                                            |                                                                                                    | _ 🗆                                                                                                    |
|-----------------------------|----------------------------------------------------------------------------------------------------|-------------------------------------------------------|---------------------------------------------------------------------|----------------------------------------------------------------------------------------------------|----------------------------------------------------------------------------------------------------|
| <mark>5) 🗨 🔍 🕂</mark>       | 👋 🔀 🕸                                                                                                    | 1                                                     |                                                                     |                                                                                                    | OK Cancel                                                                                                    |
| 12744                       | <b>∆1</b><br>212#09/10                                                                                                    | 13248/10 13248/10                                     | <b>A2</b><br>21265/10                                               | 13268/10                                                                                                    | REINFORC. TAB                                                                                                    |
| 40                          | 1.20 2.20 4.60<br>4.60                                                                                                    |                                                       | 0 2.20<br>4.60                                                      | 40                                                                                                    | 1 17 10 10 10 10 10 10 10 10 10 10 10 10 10                                                                                                    |
| E 0.2                       |                                                                                                    | 0.40 1.2                                              |                                                                     | 0.82                                                                                                    | 14         8         6.16           4         14         4         1.70           Total Langth         (m)         Maight per m         (m)           Weight per m         (Kg)         Total Weight / Ø         (Kg) |
| <b>2</b> .42                | 4.60<br>(3)4414 1=6 16                                                                                                    |                                                       | (1)2014 L=6.89                                                      |                                                                                                    | Rabe 5.005<br>General Total                                                                                                    |
| Geometry Span Main Reinford | ement Support Reinforcement S                                                                                                    | Stirrups Additional Cra                               | ck control Diagrams Re                                              | etrofitting method                                                                                                    |                                                                                                    |
| Number                      | t Support<br>0.02<br>0.00<br>0.00 | Right Support<br>0.00<br>0.00<br>0.00<br>0.00<br>0.00 | Calcul.Wk(mm)<br>Required cm2<br>Placed cm2<br>Final Wk(mm)<br>Bars | Bottom<br>0.00<br>0.00<br>0.0 | Right Support           0.02         0.01           0.00         0.00           0.00         0.00           0.00         0.00           0.00         0.00           0.00         0.00                                 |

Zakładka Kontrola rys zawiera narzędzia do modyfikacji prętów ze względu na pękanie betonu, dla przęsła i podpór wybranej belki, w górnej i dolnej jej części.

Wybierz przęsło graficznie poprzez kliknięcie lewym klawiszem myszy w belkę na rysunku lub

poprzez wpisanie numeru w następującym polu </u> aby zaktualizować pola:

| Тор                |         |               |               | Bottom       |         |               |
|--------------------|---------|---------------|---------------|--------------|---------|---------------|
| Left Support       | Span    | Right Support |               | Left Support | Span    | Right Support |
| 0.02               | 0.00    | 0.00          | Calcul.Wk(mm) | 0.00         | 0.02    | 0.01          |
| 0.00               | 0.00    | 0.00 Butto    | Required cm2  | 0.00         | 0.00    | 0.00          |
| 0.00               | 0.00    | 0.00          | Placed cm2    | 0.00         | 0.00    | 0.00          |
| 0.00               | 0.00    | 0.00          | Final Wk(mm)  | 0.00         | 0.00    | 0.00          |
| 0 <sup>Φ</sup> 6 ¥ | 0 Ф 6 ∀ | 0 Ф 6 ∀       | Bars          | 0 Φ 6 Υ      | 0 Φ 6 ❤ | 0 Φ 6 🗸       |

Obliczona wartość W<sub>k</sub>, wymagana powierzchnia zbrojenia, ostateczne W<sub>k</sub> oraz charakterystyki użytego zbrojenia w określonym miejscu aktualizują się automatycznie.

Możesz ingerować w te dane poprzez zmianę ilość I średnic dla obydwu podpór i dla przęsła. Ilość umieszczonego zbrojenie aktualizuje się automatycznie.

| Тор  |         |      |       |      |            |    |
|------|---------|------|-------|------|------------|----|
| Left | Support | Span |       | Righ | nt Support |    |
|      | 0.02    |      | 0.00  |      | 0.00       |    |
|      | 0.00    |      | 0.00  |      | 0.00       | Bu |
|      | 0.28    |      | 0.00  |      | 0.28       |    |
|      | 0.00    |      | 0.00  |      | 0.00       |    |
| 1    | Φ 6 ∨   | 0    | Ф 6 ∨ | 1    | Φ6         | ۷  |

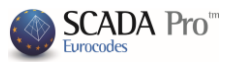

## 8. Wykresy

|                                                                                                    | Deams cuitor                                                                                                    |                                                                                                    |                                                         |                                                     |
|----------------------------------------------------------------------------------------------------|----------------------------------------------------------------------------------------------------|----------------------------------------------------------------------------------------------------|---------------------------------------------------------|-----------------------------------------------------|
| ) 🔁 🗨 🔍                                                                                                    |                                                                                                    |                                                                                                    | O                                                       | K Cano                                              |
|                                                                                                    |                                                                                                    |                                                                                                    |                                                         |                                                     |
| Segmetry   Span Main Reinforcemen                                                                                                    | Support Reinforcement Stirrups Additional Crack control Distrams Retrofittion metho                                                                                                    | а                                                                                                    |                                                         |                                                     |
| Geometry Span Main Reinforcemen                                                                                                    | Support Reinforcement Stirrups Additional Crack control Diagrams Retrofitting metho                                                                                                    | d<br>N) Vy/kN) Vy/kN                                                                                                    | Mx(kNm)                                                 | Mz(kNm)                                             |
| Seometry   Span Main Reinforcemen                                                                                                    | Support Reinforcement     Stirrups     Additional     Crack control     Diagrams     Retrofitting methor       Number     Combination     1     V     Per Length (cm)     50     L(m)     N(m)       2     +1.138(r.1.+1.59(r.2)     0     0     0     0     0                                                                                                    | d<br>A) Vy(k4) Vz(k4)<br>0.0 13.83 -0.00                                                                                                    | Mx(klvm)                                                | Mz(kNm)                                             |
| Geometry Span Main Reinforcemen<br>Envelope<br>Sending Moments                                                                                  | Support Reinforcement     Stirrups     Additional     Crack control     Diagrams     Retrofitting method       Number     Combination     1     v     Per Length (cm)     50     L(m)     N(0)       2     + 1.3SLc1 + 1.5OLc2     0.00     0.00     0.00     0.00     0.00     0.00     0.00     0.00     0.00     0.00     0.00     0.00     0.00     0.00     0.00     0.00     0.00     0.00     0.00     0.00     0.00     0.00     0.00     0.00     0.00     0.00     0.00     0.00     0.00     0.00     0.00     0.00     0.00     0.00     0.00     0.00     0.00     0.00     0.00     0.00     0.00     0.00     0.00     0.00     0.00     0.00     0.00     0.00     0.00     0.00     0.00     0.00     0.00     0.00     0.00     0.00     0.00     0.00     0.00     0.00     0.00     0.00     0.00     0.00     0.00     0.00     0.00     0.00     0.00     0.00     0.00     0.00     0.00     0.00     0.00     0.00     0.00     0.00     0.00     0.00     0.00     0.00     0.00     0.00     0.00     0.00     0.00     0.00     0.00     0.00     0.00                                                                                   | d<br>XV) Vy(kV) Vz(kV)<br>0.00 13.83 -0.00<br>0.00 9.84 -0.00                                                                                                    | Mx(kNm)<br>0.02<br>0.02                                 | Mz(kNm)<br>1.72<br>-4,10                            |
| Seometry Span Main Reinforcemen<br>Envelope<br>Bending Moments<br>Shear Forces                                                                  | Support Reinforcement       Stirrups       Additional       Crack control       Diagrams       Retrofitting method         Number       Combination       1       V       Per Length (cm)       50       L(m)       N(m)         2       +1.3SLc1 + 1.SULc2       0.00       0       0.49       0       0.49       0         Reinforcement Pattern       1.00       0       0       0       0       0       0                                                                                                    | d<br>M) Vy(kt) Vz(kt)<br>0.00 13.83 -0.00<br>0.00 9.84 -0.00<br>0.00 5.73 -0.00                                                                                                    | Mx(kNm)<br>0.02<br>0.02<br>0.02                         | Mz(kNm)<br>1.72<br>-4.10<br>-8.06                   |
| Geometry Span Main Reinforcemen<br>Envelope<br>Ø Bending Moments<br>Ø Shear Forces<br>Ø Placed Reinforcement As                                 | Support Reinforcement       Stirrups       Additional       Crack control       Diagrams       Retrofitting method         Number       Combination       1       V       Per Length (cm)       50       L(m)       N(h)         2       + 1.3SLc1 + 1.5OLc2       0.00       0       0       0       0       0         Reinforcement Pattern       1.00       0       0       1.49       0       1.49       0                                                                                                    | d<br>N) Vy(kl) Vz(kl)<br>1.00 13.83 -0.00<br>0.00 9.84 -0.00<br>0.00 5.73 -0.00<br>0.00 1.74 -0.00                                                                                             | Mx(klvm)<br>0.02<br>0.02<br>0.02<br>0.02<br>0.02        | Mz(kNm)<br>1.72<br>-4.10<br>-8.06<br>-9.89          |
| Geometry Span Main Reinforcemen<br>Envelope<br>Ø Bending Moments<br>Ø Shear Forces<br>Ø Placed Reinforcement As<br>Ø Ultimate Moment Resistance | Support Reinforcement       Stirrups       Additional       Crack control       Diagrams       Retrofitting metho         Number       Combination       1       Per Length (cm)       50       L(m)       N(0)         2       + 1.3SLc1 + 1.5OLc2       0.00       0.00       0.49       0.00       0.49       0.00       0.49       0.00       0.49       0.00       0.49       0.00       0.00       0.49       0.00       0.00       0.49       0.00       0.00       0.00       0.00       0.00       0.00       0.00       0.00       0.00       0.00       0.00       0.00       0.00       0.00       0.00       0.00       0.00       0.00       0.00       0.00       0.00       0.00       0.00       0.00       0.00       0.00       0.00       0.00       0.00       0.00       0.00       0.00       0.00       0.00       0.00       0.00       0.00       0.00       0.00       0.00       0.00       0.00       0.00       0.00       0.00       0.00       0.00       0.00       0.00       0.00       0.00       0.00       0.00       0.00       0.00       0.00       0.00       0.00       0.00       0.00       0.00       0.00       0.00 | d<br>\$\text{v} Vy(kt) Vz(kt)<br>\$\text{00} 13.83 -0.00<br>\$\text{00} 9.84 -0.00<br>\$\text{00} 9.84 -0.00<br>\$\text{00} 9.84 -0.00<br>\$\text{00} 1.74 -0.00<br>\$\text{00} 00 -2.37 -0.00 | Mx(kNm)<br>0.02<br>0.02<br>0.02<br>0.02<br>0.02<br>0.02 | Mz(kVm)<br>1.72<br>-4.10<br>-8.06<br>-9.89<br>-9.73 |

W zakładce Wykresy można znaleźć następujące informacje:

- Obwiednia momentów zginających, sił tnących, umieszczone zbrojenie, graniczny moment nośności, momenty zginające nośność wszystkich przęseł.
- Siły wewnętrzne dla każdego z obciążeń i kombinacji, poprzez sprecyzowanie wartości na długość.

## Wykresy

| Envelope                                         |
|--------------------------------------------------|
| <ul> <li>Bending Moments</li> </ul>              |
| Shear Forces                                     |
| ✓ Placed Reinforcement As                        |
| ✓ Ultimate Moment Resistance                     |
| <ul> <li>Bending Moments - Resistance</li> </ul> |

Aktywuj pole wyboru a w interfejsie cad wyświetlą się odpowiednie wykresy:

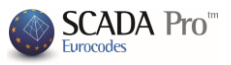

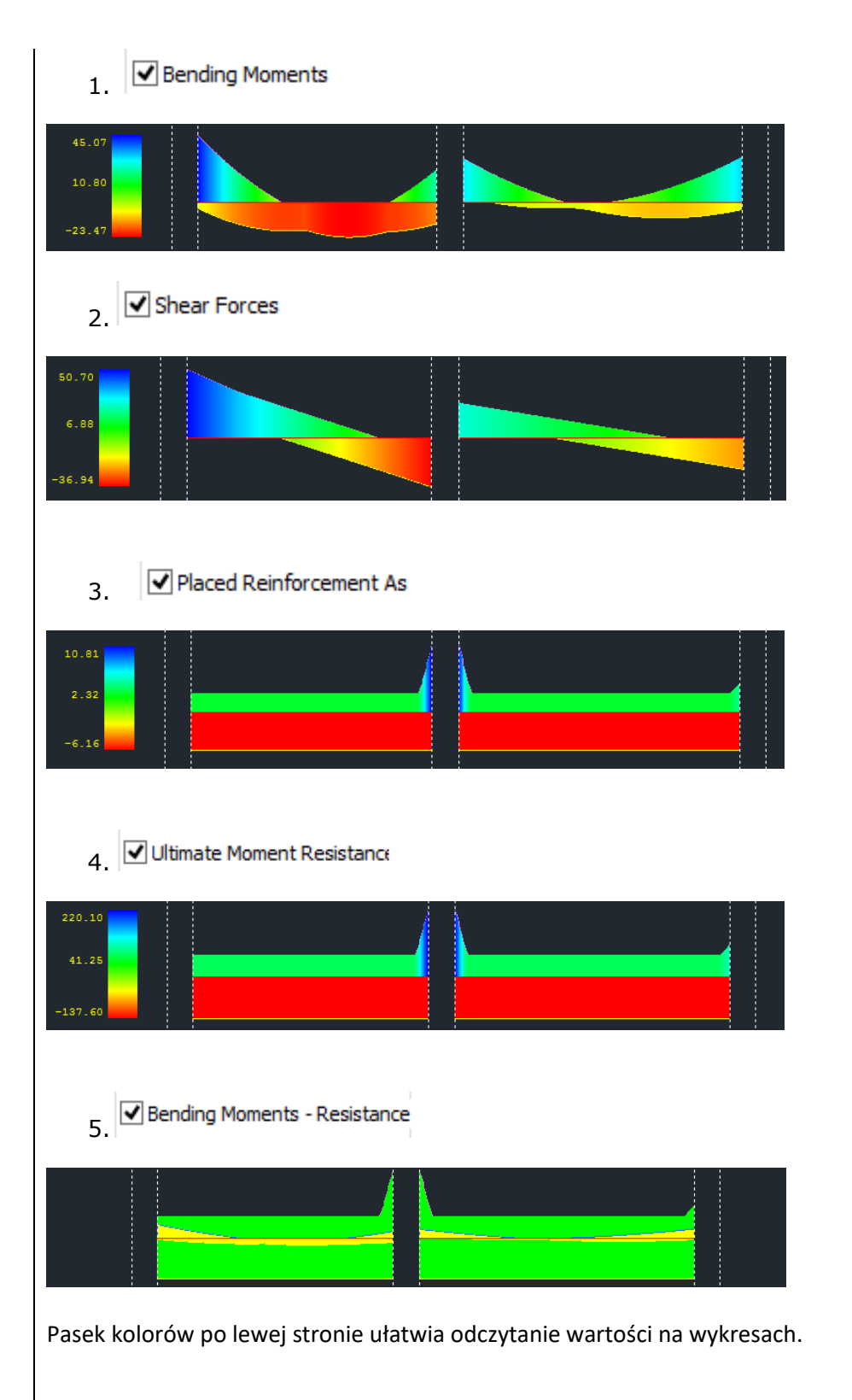

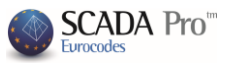

## Siły wewnętrzne

Wybierz przęsło graficznie poprzez kliknięcie lewym klawiszem myszy w belkę na rysunku lub

poprzez wpisanie numeru w następującym polu

|        | Number | Combination              |   |        | Per Length (cm) | 50 |
|--------|--------|--------------------------|---|--------|-----------------|----|
| W polu | 1      | Load Case<br>Combination | Í | 1.35Lc | 1 + 1.50Lc2     |    |

wybierz przypadek obciążenia

lub kombinację oraz odpowiadający jej numer i wpisz długość belki dla której zostaną obliczone wartości sił wewnętrznych.

Możesz odczytać wartości sił wewnętrznych, obliczone dla wybranego przypadku lub kombinacji obciążeń, w określonych odległościach od początku belki (jak w tabelce poniżej).

| L <b>(</b> | N(   | Vy(   | Vz(k  | Mx(k  | Mz(k   | My(k  |   |
|------------|------|-------|-------|-------|--------|-------|---|
| 0.00       | 0.00 | 50.70 | -0.00 | -0.02 | 34.23  | -0.00 |   |
| 0.51       | 0.00 | 39.43 | -0.00 | -0.02 | 11.44  | -0.00 |   |
| 1.00       | 0.00 | 28.44 | -0.00 | -0.02 | -5.31  | 0.00  |   |
| 1.51       | 0.00 | 17.17 | -0.00 | -0.02 | -16.85 | 0.00  |   |
| 2.00       | 0.00 | 6.18  | -0.00 | -0.02 | -22.61 | 0.00  |   |
| 2.50       | 0.00 | -5.09 | 0.00  | -0.02 | -22.89 | 0.00  |   |
| 3.00       | 0.00 | -16   | 0.00  | -0.02 | -17.66 | 0.00  | - |

## **B. METODY WZMOCNIEŃ**

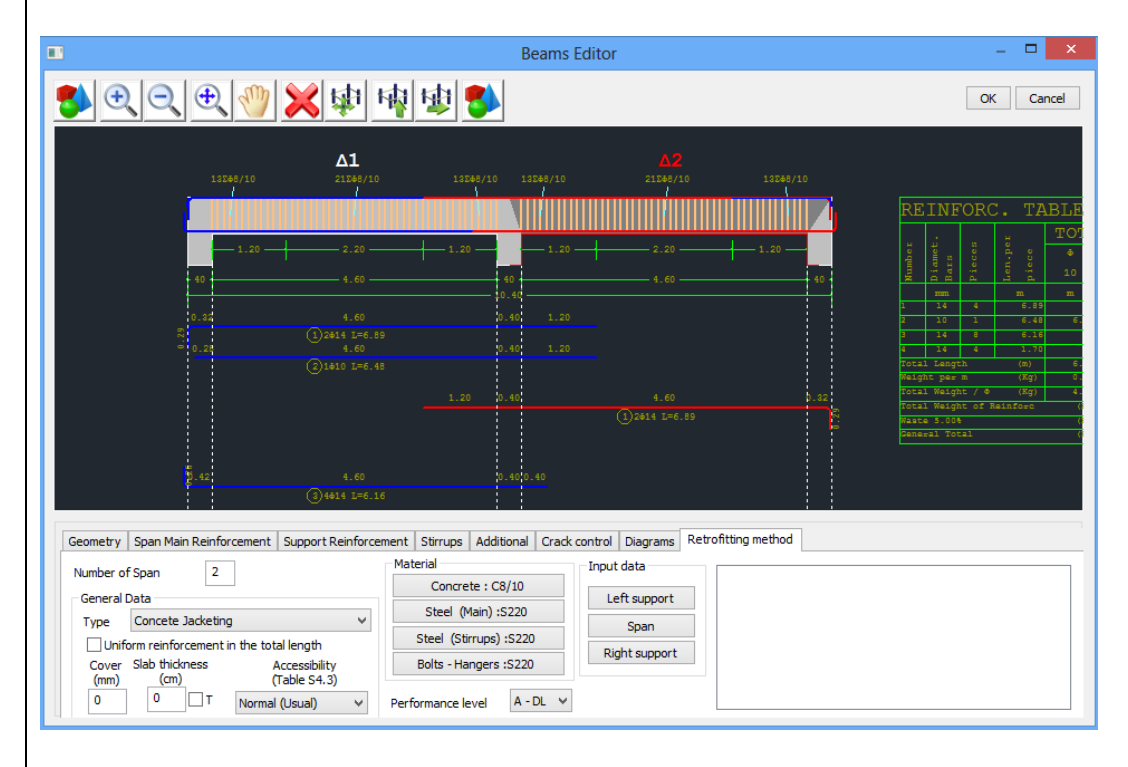

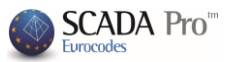

Zakładka Metody wzmocnień zawiera narzędzia dla zbrojenia ze względu na działania sejsmiczne oraz odbudowę belek według normy Code of Structural Interventions.

Obliczone zbrojenie należy dostosowywać do istniejącego a następnie przejść do procedury definiowania zbrojenia według technik wzmacniania konstrukcji.

Wybierz przęsło graficznie poprzez kliknięcie lewym klawiszem myszy w belkę na rysunku lub

poprzez wpisanie numeru w następującym polu

W Edytorze belek, belka wyświetla się zgodnie z wejściowym kierunkiem. W celu szybkiego zlokalizowania interesującej nas belki pośród innych elementów strukturalnych, warto uaktywnić numerowanie i widok lokalnych osi wszystkich belek. Możesz zaznaczyć odpowiednią belkę poprzez wprowadzenie jej numeru seryjnego w narzędziach edytora. Aby określić lewą i prawą podporę belki, użyj kierunku lokalnej osi xx'. Początek i koniec elementu belki w interfejsie edytora jest określony w odniesieniu do kierunku lokalnej osi xx, bez uwzględnienia orientacji belki w widoku z góry.

#### **Ogólne dane**

Wybierz z listy rozwijanej metodę wzmacniania konstrukcji która ma zostać zastosowana dla

Concete Jacketing Steel Plates wybranej belki, Fiber Reinforced Polymers

Aktywowanie pola wyboru Jednolite zbrojenie na całej długości Uniform reinforcement in the total length sprawi, że zbrojenie, w każdy z przekrojów krytycznych, będzie projektowane (podpory, rozpiętość) z uwzględnieniem najbardziej niekorzystnych wartości sił wewnętrznych. Najbardziej niekorzystną wartość uzyskuje się poprzez porównanie sił wewnętrznych we wszystkich przekrojach belki. W innym wypadku, jeśli pole wyboru zostanie nieaktywne, siły wewnętrzne każdego badanego pola krytycznego zostaną użyte do projektowania dla odpowiadającej metody wzmocnienia.

- Dla obydwu wspomnianych opcji, zbrojenie konstrukcji zostanie zastosowane w 3 krytycznych przekrojach belki (lewa/prawa podpora i przęsło).
- W przypadku płaszcza betonowego i dodatkowych warstw betonu, wpisz wartość w polu Otulina (mm), aby zdefiniować betonową otulinę przekroju.
- ▲ Aktywuj pole wyboru T III i wpisz grubość płyty w polu grubość płyty (cm) w przypadku T-kształtnego przekroju. Dla przekroju L-kształtnego, wpisz grubość płyty bez aktywowania pola T.
- ▲ Dla zerowej wartość grubości płyty, rozważany będzie przekrój prostokątny, bez znaczenia czy pole wyboru T będzie aktywne czy nie.

Performance level: Określ poziom wydajności konstrukcji.

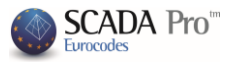

|                   |        | A - DL             |
|-------------------|--------|--------------------|
|                   |        | B - SD             |
| Performance level | A - DL | ✓ I - NC<br>****** |

| Accessibility: Określ dostępność | terenu | gdzie | zbrojenie | występuje | zgodnie z | z§ | 4.5.3.2 | normy |
|----------------------------------|--------|-------|-----------|-----------|-----------|----|---------|-------|
| Structural Interventions Code.   |        |       |           |           |           |    |         |       |

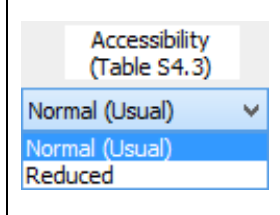

## 1. DODATKOWE WARSTWY BETONU – PŁASZCZ BETONOWY

Materiały: Wybierz rodzaj materiału dla każdego z komponentów metody zbrojenia.

| Material               | Concrete ×                    |   |
|------------------------|-------------------------------|---|
| Concrete : C8/10       | Type C20/25 V<br>Constants    |   |
| Steel (Main) :S220     | Fck (Mpa) 20 Steel (Stirrups) | ĸ |
| Steel (Stirrups) :S220 | γcu 1.5<br>Type S220 ¥        | ] |
| Bolts - Hangers :S220  | γcs 1 Constants               |   |
|                        | Fctm (Mpa) 2.2 Es (Gpa) 200   |   |
|                        | TRd (Mpa) 0.25 Fyk (Mpa) 220  |   |
|                        | Vsu 1.15                      |   |
|                        | εc (N,M) 0.0035 γss 1         |   |
|                        | Max Deformations              |   |
|                        | EC (14) 0.002 ES 0.02         |   |
|                        | OK Cancel OK Cancel           | ] |

Dane wejściowe: Określ dane wejściowe płaszcza betonowego dla dwóch podpór i przęsła belki.

|                                                                                                    | Beam structural reinforcement                                                                                                    | ×                                                                                                    |
|----------------------------------------------------------------------------------------------------|----------------------------------------------------------------------------------------------------|----------------------------------------------------------------------------------------------------|
| The same in both sides The side-rebars are taken into consideration The additional rebars are taken into Consideration Default Default                                                                               | Top flange<br>Length (cm) 120 Thickness (cm) 0<br>Do not participate in the bending<br>resistance check<br>Rebars<br>$4$ $\Phi$ $6$ $\checkmark$ $1$<br>0 $\Phi$ $6$ $\checkmark$ $1$ d1(cm) 0 | Sika OK<br>Cancel<br>Rehabilitation<br>Protection                                                                              |
| Left side<br>Length (cm) 120<br>Thickness (cm) 0<br>Do not participate in the bending<br>resistance check<br>Rebars<br>Corner 0 6 1<br>Intermediate 0 0 6 1                                                          | • •                                                                                                    | Right side<br>Length (cm) 120<br>Thickness (cm) 0<br>Do not participate in the<br>bending resistance check<br>Rebars<br>Corner |
| Dowels - Suspensors           Diameter (mm)         6           Anchorage Length (mm)         0           Stirrups         0           φ         6         ✓           Ultimate Moment Resistance         Reinforced | Bottom fiange<br>Length (cm) 120 Thickness (cm) 0<br>Do not participate in the bending<br>resistance check<br>Rebars                                                                           | Design Checks Report                                                                                                    |

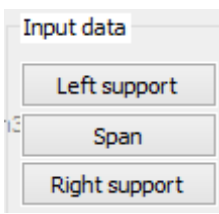

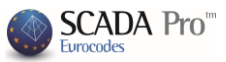

W pojawiającym się oknie dialogowym zbrojenie strukturalne belki dodaj płaszcz betonowy dla jednej lub kilku stron przekroju (góra, dół, strona lewa, strona prawa). W środku okna dialogowego dostępne jest okno podglądu, wyświetlające wybrane ustawienia. Obliczenia i sprawdzenie projektowania belki są takie same jak dla słupa (opisane w rozdziale B).

Aby uwzględnić pręty boczne w obliczeniach granicznego momentu nośności przekroju, aktywuj następujące pole wyboru:

The side-rebars are taken into consideration

Jeśli aktywujesz pole wyboru The same in both sides, pole Prawa strona zostanie deaktywowane i wypełni się tymi samymi danym wejściowymi jak dla pola Lewa strona.

Jeśli wybierzesz przycisk Domyślne, długości podpór i przęsła zostaną określone automatycznie. Długość podpory będzie równa jej długości krytycznej, a długość przęsła będzie równa całkowitej długości belki pomniejszonej o sumę długości krytycznych dwóch podpór. Obliczone długości odpowiadają długości zbrojenia.

| Right side                                         |                             |   |        |  |  |  |  |  |
|----------------------------------------------------|-----------------------------|---|--------|--|--|--|--|--|
| Length (cm                                         | Length (cm) 120             |   |        |  |  |  |  |  |
| Thickness (cr                                      | Thickness (cm) <sup>0</sup> |   |        |  |  |  |  |  |
| Do not participate in the bending resistance check |                             |   |        |  |  |  |  |  |
| Corner                                             | Φ                           | 6 | $\lor$ |  |  |  |  |  |
| Internediate 0                                     | Φ                           | 6 | $\vee$ |  |  |  |  |  |
|                                                    |                             |   |        |  |  |  |  |  |

Jeśli wybierzesz przycisk Początkowy lub Zbrojony w polu Graniczne momenty nośności, zostaną przeprowadzone obliczenia granicznego momentu nośności odpowiednio istniejącego lub zbrojonego przekroju.

W polu Kołki – wieszaki (ang. Dowels – Suspensors) określ dane wejściowe dla kołków ustalających i wieszaków: średnicę i długość zakotwienia.

| Dowels - Suspensors                                |
|----------------------------------------------------|
| Diameter (mm) 16 🗸                                 |
| Anchorage Length (mm) 100                          |
| Top flange                                         |
| Length (cm) 50 Thickness (cm) 10                   |
| Do not participate in the bending resistance check |
| Rebars                                             |
| 4 Φ 16 ∨ □                                         |
| 2 Φ 12 ∨ □ d1(cm) 3                                |
|                                                    |
| • • • •                                            |
| • •                                                |
|                                                    |
|                                                    |
|                                                    |
|                                                    |
|                                                    |
| and the second second                              |
|                                                    |

W polu Strzemiona, ustaw średnicę i rozstaw strzemion dla płaszcza betonowego.

| Ф | 8 | v | 1 | 10 | cm   |
|---|---|---|---|----|------|
| Ť |   |   | ' |    | Gill |

Parametry wejściowe pól Górna półka i Dolna półka

Jeśli aktywujesz pole wyboru Nie uwzględniaj podczas sprawdzania nośności na zginanie, odpowiadające stronom płaszcze betonowe i dodatkowe warstwy betonu nie będą uwzględniane w obliczeniach zbrojonego przekroju.

W pierwszej linii parametrów wejściowych zbrojenia, określ ilość prętów pierwszej/podstawowej warstwy prętów i ich średnice. Dla większej ilości warstw niż jedna, określ w

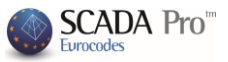

drugiej linii ilość tych warstw, średnice prętów i rozstaw d<sub>1</sub> pomiędzy warstwami. Warstwy prętów zawierają zawsze dwa pręty.

Poprzez aktywowanie pola wyboru po prawej stronie od listy rozwijanej zawierającej średnice prętów • 20 • , zbrojenie nie będzie uwzględniane w obliczeniach granicznego momentu nośności.

#### Parametry wejściowe pól Lewa strona i Prawa strona

| Left side<br>Length (cm) 50                        |     |
|----------------------------------------------------|-----|
| Thickness (cm) 10                                  | • • |
| Do not participate in the bending resistance check | •   |
| Rebars                                             | •   |
| Corner Φ 14 Υ                                      | •   |
| Intermediate 3 $\Phi$ 14 $\vee$                    |     |

W polu **Pręty** określ średnicę narożnych prętów danej strony, jak również ilość i średnice prętów pośrednich. Pozostałe parametry są takie same jak w przypadku górnej i dolnej części przekroju.

W polu Graniczny moment nośności wybierz przycisk Początkowy lub Zbrojony. Pojawi się nowe okno dialogowe z interaktywnym wykresem jednoosiowego momentu zginające i siły osiowej, określonego odpowiednio dla istniejącego i zbrojonego przekroju.

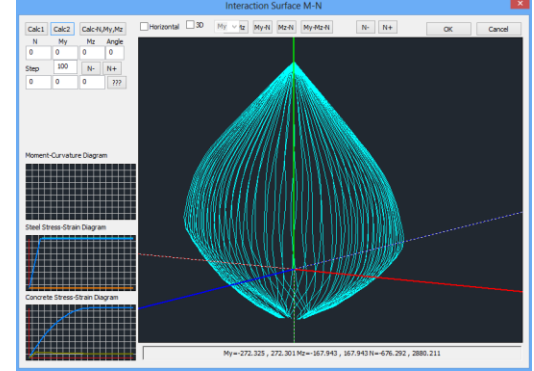

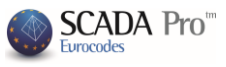

|                                                                                                    | Beam structural reinforcement                                                                                                    |                                                                                                    |
|----------------------------------------------------------------------------------------------------|----------------------------------------------------------------------------------------------------|----------------------------------------------------------------------------------------------------|
| The same in both sides The side-rebars are taken into consideration The additional rebars are taken into                                                                 | Top flange<br>Length (cm) 0 Thidmess (cm) 0<br>Do not participate in the bending<br>resistance check                                           | Sika Cancel                                                                                                    |
| Default                                                                                                    | $\Phi$ $\Phi$ $\Phi$ 2 $\Phi$ $12$ $\vee$ 12 $\vee$ $\Box$ $d1(cm)$                                                                            | Rehabilitation<br>Protection                                                                                                    |
| Left side<br>Length (cm) 50<br>Thickness (cm) 10<br>Do not participate in the bending<br>resistance check<br>Rebars<br>Corner<br>Intermediate 3 $\Phi$ 14 $\checkmark$ ] |                                                                                                    | Right side<br>Length (cm) 120<br>Thickness (cm) 0<br>Do not participate in the<br>bending resistance check<br>Rebars<br>Corner $\Phi$ 6 $\checkmark$<br>Internediate 0 $\Phi$ 6 $\checkmark$ |
| Dowels - Suspensors<br>Diameter (mm) 16 v<br>Anchorage Length (mm) 100<br>Stirrups<br>$\Phi$ 8 v / 10 cm<br>Ultimate Moment Resistance<br>Initial Reinforced             | Bottom flange<br>Length (cm) 120 Thickness (cm) 0<br>Do not participate in the bending<br>resistance check<br>Rebars<br>4 0 6 0 1<br>0 0 6 0 0 | Design Checks Report                                                                                                    |

Wybierz polecenie Kontrola projektu, aby program przeprowadził sprawdzenie zaprojektowanych płaszczy betonowych dla każdej ze stron z płaszczami (według normy Code of Structural Interventions) oraz aby obliczył odpowiednią ilość kołków ustalających. Sprawdzenie projektu i odpowiadających mu wyników jest podobne do tego dla słupów. Wyniki sprawdzenia prezentowane są na dole okna.

Wybierz polecenie **Raport**, aby wyniki i sprawdzenia projektu zostały dodane do odpowiedniego rozdziału raportu.

Po przeprowadzeniu zmian w parametrach dla płaszcza betonowego, wybierz polecenie Raport, aby zaktualizować dane w końcowym raporcie projektu.

#### **2.STALOWE LAMINATY - FRP**

Dla kolejnych dwóch metod wzmocnień, postępuj według tej samej procedury jak w przypadku poprzedniej metody. Dla stalowych ściągów lub FRPs, wybierz odpowiednią opcję z listy rozwijanej.

| General D | )ata                      |   |
|-----------|---------------------------|---|
| Туре      | Steel Plates              | ۷ |
| 🖌 Unifo   | Concete Jacketing         |   |
| Cover     | Fiber Reinforced Polymers |   |

Materiał: Określ rodzaj stali dla stalowych laminatów i polimerowych włókien.

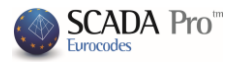

| Steel (Stirrups)  |              |  |  |  |  |  |
|-------------------|--------------|--|--|--|--|--|
| Type<br>Constants | S235(Fe360 ∨ |  |  |  |  |  |
| Es (Gpa)          | 210          |  |  |  |  |  |
| Fyk (Mpa)         | 235          |  |  |  |  |  |
| γsu               | 1.15         |  |  |  |  |  |
| γss               | 1            |  |  |  |  |  |
| Max Deform        | ations       |  |  |  |  |  |
| εs                | 0.02         |  |  |  |  |  |
| ОК                | Cancel       |  |  |  |  |  |

Wydajność i poziom dostępności definiuje się według tej samej procedury jak dla płaszczy betonowych.

Dane wejściowe: Ustal dane wejściowe dla Stalowych ściągów lub FRP dla podpór i przęsła belki.

| I | nput data     |
|---|---------------|
|   | Left support  |
| 3 | Span          |
|   | Right support |

W oknie dialogowym Zbrojenie belki, zdefiniowane są dane wejściowa ze względu na stronę przekroju (góra, dół, strona lewa, strona prawa). Znajduje się tu też okno zawierające podsumowanie wyników sprawdzenia projektu. Obliczenia i sprawdzenie projektu dla belki są takie same jak dla słupów, co opisano w rozdziale B.

Aby istniejące pręty zostały uwzględnione w obliczeniach granicznego momentu nośności przekroju, aktywuj następujące pole wyboru:

Aby uwzględnić istniejące dodatkowe zbrojenie w podporach belki w obliczeniach granicznego momentu nośności przekroju, aktywuj okno dialogowe:

The additional rebars are taken into consideration

Jeśli aktywujesz pole wyboru:

The same in both sides, pole Prawa strona

zmieni się na nieaktywne i zostanie uzupełnione o te same parametry

wejściowe jakie zostały zdefiniowane w polu Lewa strona.

Jeśli wybierzesz przycisk **Domyślne** długości podpór i przęsła zostaną automatycznie wypełnione. Jako długość podpory ustawiona zostanie długość krytyczna a jako długość przęsła – całkowita długość belki pomniejszona o sumę długości krytycznych dwóch podpór. Obliczone wartości odpowiadają długości zbrojenia.

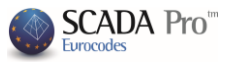

| Ultimate Moment Resistance |  |  |  |  |  |  |
|----------------------------|--|--|--|--|--|--|
| Reinforced                 |  |  |  |  |  |  |
|                            |  |  |  |  |  |  |

W polu Graniczne momenty nośności, jeśli wybierzesz przycisk Początkowy lub Zbrojony, graniczny moment nośności zostanie przeliczony dla odpowiednio istniejącego lub zbrojonego przekroju.

Parametry wejściowe w polach Góra i Dół

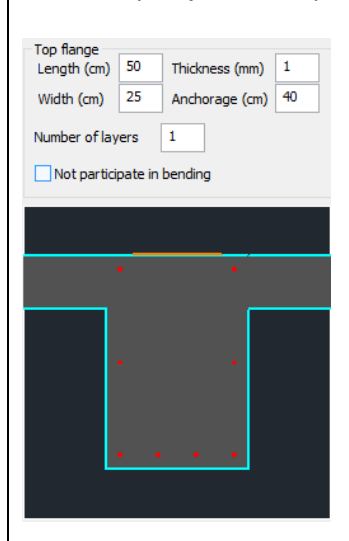

Jeśli aktywujesz pole wyboru Nie uwzględniaj w sprawdzeniu nośności na zginanie, określony płaszcz betonowy lub dodatkowe warstwy betonu nie zostaną uwzględniony w obliczeniach zbrojonego przekroju. Długość laminatu zostanie zdefiniowana jako równa długości płaszcza betonowego a jego szerokość – równa szerokości odpowiadającej mu strony. Długość zakotwienia jest wymagana i program ustawi wartość domyślną, która może być zmieniona przez użytkownika. Ilość warstw jest równa ilości warstw zbrojenia.

Parametry wejściowe w polach Lewa strona i Prawa strona

| Left side<br>Length (cm) 40 Thickness (mm) 1<br>Width (cm) 50 Anchorage (cm) 33 | · · · |
|---------------------------------------------------------------------------------|-------|
| Number of layers 1                                                              |       |
| Strips' data<br>Continuous placement<br>Width (cm) 0 Spacing (cm) 0             |       |
|                                                                                 |       |

Geometria zbrojenia określana jest podobnie jak w przypadku zbrojenia górnego i dolnego przekroju. Pole wyboru dotyczące nieuwzględniania laminatów w obliczaniu granicznej nośności przekroju dla lewej i prawej strony jest od razu nieaktywne ponieważ zapewniają one wytrzymałość tylko na ścinanie.

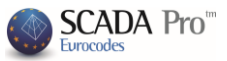

Umiejscowienie laminatów może być równomiernie rozłożone lub w pasmach, ciągłe lub nieciągłe z pośrednimi rozstawami. Aktywuj pole wyboru Formowanie ciągłe w polu Dane pasm i zdefiniuj szerokość laminatu. Dla nieciągłego ułożenia, deaktywuj pole wyboru i zdefiniuj rozstaw między pasmami.

Wybierając polecenie **Sprawdzenie projektu** program wykona obliczenia i przedstawi wyniki minimalnej grubość t<sub>1</sub> i t<sub>2</sub> dla każdej ze stron, ze względu na przekrój laminatu i typ materiału. Następnie grubość t<sub>1</sub> i t<sub>2</sub> zostanie obliczona ponownie w oparciu o minimalne wartości t<sub>1</sub> i t<sub>2</sub>, po czym sprawdzenie musi zostać ponownie wykonane. Ponieważ obliczanie grubość t<sub>1</sub> i t<sub>2</sub> jest

Automatic thickness calculation

metodą iteracyjną, wybierz przycisk "Automatyczne obliczanie grubości".

Program automatycznie obliczy ostateczną grubość t<sub>2</sub>, która wyświetli się w dolnej części okna dialogowego. Następnie użytkownik powinien wstawić obliczoną wartość w określonym polu i ponowić ostatecznie sprawdzenie projektu.

Wykorzystanie laminatu lub FRP zostanie osiągnięte wraz z wzrastaniem grubości lub ilość warstw.

Report Na koniec, wybierz polecenie Raport a wyniki sprawdzenia zostaną dodane do odpowiedniego rozdziału raportu.

- Po każdej wprowadzonej zmianie dla stalowych laminatów lub FRP, pamiętaj aby ponownie wybrać polecenie Raport aby aktualizować dane które pojawią się w ostatecznym raporcie.
- W SCADA Pro techniki i materiały uwzględnione w metodach umocnień wzbogacone są o techniki i materiały firmy Sika A.E. Użytkownik ma bezpośredni dostęp do biblioteki

materiałów Sika poprzez przycisk Sika, który pojawia się w oknie dialogowym związanym ze zbrojeniem belek.

Przyciski Odbudowa i Ochrona odpowiadają oknom dialogowym z narzędziami związanymi z odbudową i ochroną elementów belkowych według normy Code of Structural Interventions.

| Rehabilitation |
|----------------|
| Protection     |

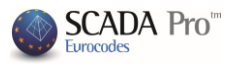

| Rehabilitation - Protection                                                                                                    | Rehabilitation - Protection                                                                                                    |  |
|----------------------------------------------------------------------------------------------------|----------------------------------------------------------------------------------------------------|--|
| Concrete Repair                                                                                                    | Concrete Repair                                                                                                    |  |
| Corrosion Protection                                                                                                    | Corrosion Protection                                                                                                    |  |
| Materials used on the surface that act as corrosion<br>inhibitors for the steel reinforcement of the reinforced<br>concrete structures and applied by impregnation. | Materials used on the surface that act as corrosion<br>inhibitors for the steel reinforcement of the reinforced<br>concrete structures and applied by impregnation. |  |
| Concrete Repair<br>Repairing mortars for the structural rehabilitation of<br>concrete members.                                                                      | Concrete Repair<br>Repairing mortars for the structural rehabilitation of<br>concrete members.                                                                      |  |
| Crack Filing                                                                                                    | Crack Filling                                                                                                    |  |
| Cementitious binding materials for the structural<br>rehabilitation of the concrete cracking, welded and / or<br>infilied.                                          | Cementitious binding materials for the structural<br>rehabilitation of the concrete cracking, welded and / or<br>infilled.                                          |  |
| Sika                                                                                                    | Sika                                                                                                    |  |
| Printout<br>Add Delete                                                                                                    | Printout<br>Add Delete                                                                                                    |  |
| Protection                                                                                                    | Protection                                                                                                    |  |
| Fire Protection Layers<br>Fire resistant mortars applied by using epoxy resin.                                                                                      | Fire Protection Layers<br>Fire resistant mortars applied by using epoxy resin.                                                                                      |  |
| Concrete layers or coating                                                                                                    | Concrete lavers or coating                                                                                                    |  |
| Repairing mortars of one or more components for final<br>protective coating.                                                                                        | Repairing mortars of one or more components for final<br>protective coating.                                                                                        |  |
| Paint Protection                                                                                                    | Paint Protection                                                                                                    |  |
| Plastic-elastic paint protection for concrete and coatings.                                                                                                    | Plastic-elastic paint protection for concrete and coatings.                                                                                                    |  |
| Silca                                                                                                    | Sika                                                                                                    |  |
| OK Cancel                                                                                                    | OK Cancel                                                                                                    |  |

Użytkownik może wybrać jedną z trzech metod odbudowy i naprawy aktywując odpowiednie

pole wyboru. Wybierając polecenie Raport Report informacje zostaną importowane do ostatecznego raportu projektu.

Zbrojone belki zostaną wyróżnione na ekranie – zaznaczą się na żółto.

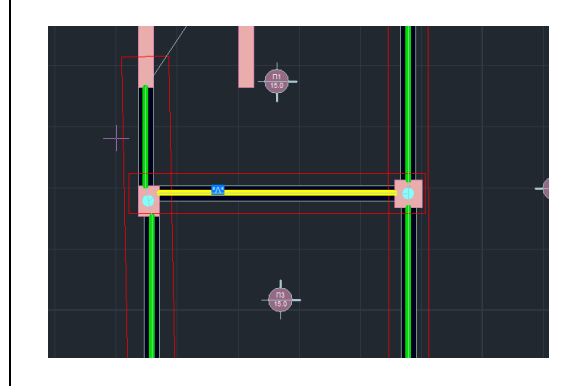

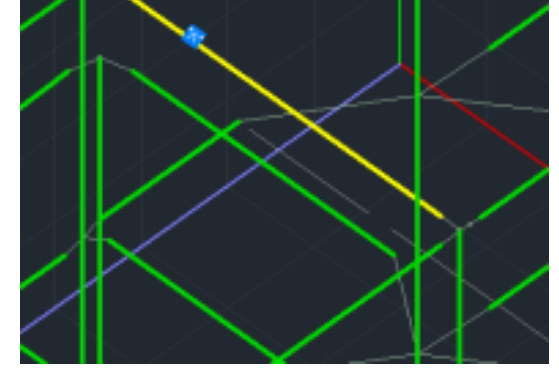

W zależności od typu wybranej metody zbrojenie, pojawi się oznaczenie literą:

- Dla płaszcza betonowego: J
- ✤ Laminat : L
- FRP: F
- Następująca procedura wykonywana jest względem osi lokalnych belki (w zależności od kierunku w którym była rysowana, z lewej do prawej i vice versa). Z tego powodu zaleca się aktywowanie widoku osi lokalnych przed wprowadzeniem danych dla metody zbrojania.
- Warunkiem pojawienia się etykiety w raporcie jest wcześniejsze wybranie przycisku Raport w oknie dialogowym wybranej metody dozbrajania belki.

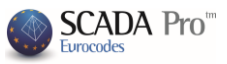

| The same in both sides The side-rebars are taken into consideration                                                                                                    | Top flange         0         Thickness (mm)         0           Length (cm)         0         Anchorage (cm)         0           Width (cm)         0         Anchorage (cm)         0                    | Sika                                                                                                    |  |
|----------------------------------------------------------------------------------------------------|----------------------------------------------------------------------------------------------------|----------------------------------------------------------------------------------------------------|--|
| The additional rebars are taken into consider Default                                                                                                    | Number of layers 1 Not participate in bending                                                                                                    | Rehabilitation<br>Protection                                                                                                    |  |
| Left side<br>Lengti (m) 0 Thickness (mn) 0<br>Width (m) 0 Anchrwage (m) 0<br>Insuber of layers 1<br>0 Not part topate in bending<br>Stripf dat<br>Continuous placement<br>Width (m) 0 Specing (m) 0 |                                                                                                    | Right side         Thidness (mm)         0           Length (m)         0         Androrage (mi)         0           Number of layers         1         1         1           Not participate in bending         55troid data         55troid data         1           Continuous placement         Width (cm)         0         Spacing (cm)         0 |  |
| (Hinate Komert Decisions                                                                                                    | Bottom flange         0         Thickness (mm)         0           Width (m)         0         Anchorage (cm)         0           Number of layers         1         0         Not participate in bending | Design Checks Automatic thickness<br>calculation                                                                                                    |  |

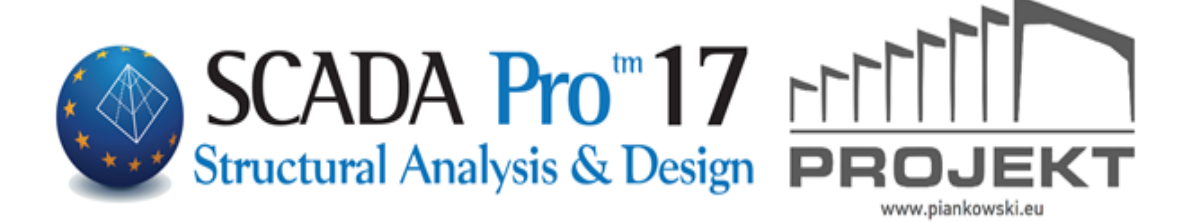